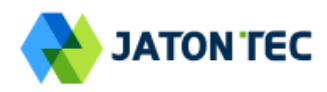

# JATONTEC JT3300V LTE-A CAT7 Indoor CPE User Manual v2.0

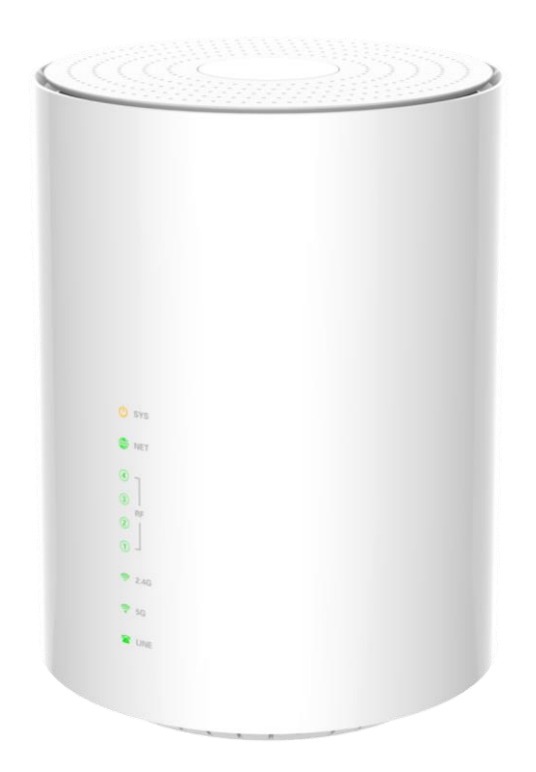

# **Table of Contents**

| 1. | OVERVIEW                         | 5  |
|----|----------------------------------|----|
|    | OPERATOR DEVICE SPECIFICATION    | 5  |
|    | RADIO INTERFACE SPECIFICATION    | 5  |
|    | WI-FI INTERFACE                  | 5  |
| 2. | GETTING STARTED                  | 6  |
|    | PACKING LIST AND CPE UNIT        | 6  |
|    | INSTALLING AND POWER ON          | 6  |
|    | LED DISPLAY                      | 7  |
| 3. | MANAGING CPE DEVICE              | 8  |
|    | WEB LOGIN                        | 8  |
| 4. | SYSTEM INFORMATION               | 9  |
|    | SYSTEM STATUS                    | 9  |
|    | NETWORK                          | 10 |
|    | STATISTICS INFO                  | 10 |
| 5. | LTE CONFIGURATION                | 11 |
|    | INTERFACE INFO                   | 11 |
|    | RADIO SETTINGS                   | 11 |
|    | PDN                              | 12 |
|    | PLMN SELECTION                   | 12 |
|    | Advanced                         | 14 |
|    | PIN MANAGEMENT                   | 15 |
| 6. | NETWORK CONFIGURATION            | 15 |
|    | OPERATION MODE SETTING           | 15 |
|    | LAN NETWORKING                   | 16 |
|    | VPN SETTING UNDER ROUTER MODE    | 17 |
|    | VPN SETTING UNDER L2 BRIDGE MODE | 18 |
|    | PACKETS CLASSIFIER               | 19 |
|    | IPv6 Setting                     | 20 |
|    | DDNS SETTING UNDER ROUTER MODE   | 21 |
|    | CLIENT LIST                      | 21 |
| 7. | WI-FI CONFIGURATION              | 22 |
|    | NETWORK SETTINGS                 | 22 |
|    | MAC FILTER                       | 23 |
|    | WPS SETTING                      | 23 |
|    | CLIENT INFO                      | 24 |
| 8. | SERVICE CONFIGURATION            | 25 |

|     | Port Forwarding         |  |
|-----|-------------------------|--|
|     | PACKET FILTERING        |  |
|     | UPNP                    |  |
|     | DMZ SETTING             |  |
|     | SECURITY SETTING        |  |
| 9.  | VOIP CONFIGURATION      |  |
|     | SIP                     |  |
|     | NUMBER ANALYSIS         |  |
|     | CALL                    |  |
|     | DSP                     |  |
|     | ENHANCED SERVICES       |  |
|     | LINE FEATURES           |  |
|     | Port                    |  |
|     | Module Management       |  |
| 10. | SYSTEM MAINTENANCE      |  |
|     | GENERAL SETTING         |  |
|     | TR069                   |  |
|     | NTP SETTING             |  |
|     | AUTO UPDATE             |  |
|     | MAINTENANCE             |  |
|     | IPERF                   |  |
|     | PING                    |  |
| 11. | FAQ AND TROUBLESHOOTING |  |

# PLEASE READ THESE SAFETY PRECAUTIONS!

### RF Energy Health Hazard

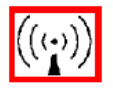

The radio equipment described in this guide uses radio frequency transmitters. Although the power level is low, the concentrated energy from a directional antenna may pose a health hazard. Do not allow human body to keep close contact with the device for long period of time while the transmitter is operating.

#### Protection from Rain and Lightning

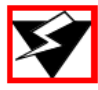

The device needs to operate in an indoor environment where no rain or water leakage can be exposed to the device. Before connecting this instrument to the power line, make sure that the voltage of the power source matches the requirements of the instrument. The unit must be standards.

#### **Disposal and Recycling Information**

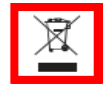

Pursuant to the WEEE EU Directive electronic and electrical waste must not be disposed of with unsorted waste. Please contact your local recycling authority for disposal of this product.

#### Reduction of Hazardous Substances

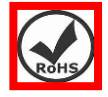

This CPE is compliant with the EU Registration, Evaluation, Authorization and Restriction of Chemicals (REACH) Regulation (Regulation No 1907/2006/EC of the European Parliament and of the Council) and the EU Restriction of Hazardous Substances (RoHS) Directive (Directive 2002/95/EC of the European Parliament and of the Council).

### FCC Notice, USA

This CPE unit can comply with Part 15B of the FCC rules. Operation is subject to the following two conditions:

- This device may not cause harmful interference.
- This device must accept any interference received including interference that may cause undesired operation.

This device is specifically designed to be used under Part 90 & 90Z, Subpart E of the FCC Rules and Regulations. Any unauthorized modification or changes to this device may void the operator's authority to operate this device.

Furthermore, this device is intended to be used only when installed in accordance with the instructions outlined in this manual. Failure to comply with these instructions may also void the operator's authority to operate this device and/or the manufacturer's warranty.

#### EC Conformance Declaration

Marking by the above symbol indicates compliance with the Essential Requirements of the R&TTE Directive of the European Union (1999/5/EC). This equipment can meet the following conformance standards:

• EN 60950-1 (IEC 60950-1) - Product Safety

• EN 301 489-1, EN 301 489-17, EN 300 328 - EMC requirements for radio equipment

This device is intended for use in all European Community countries.

# 1. Overview

The JT3300V CPE is an advanced 4G dual mode and multiple port indoor Wi-Fi & SIP VoIP CPE product designed to enable quick and easy LTE data service deployment for residential and SOHO customers. It provides high speed LAN, Wi-Fi and VoIP integrated services to end users who need both bandwidth and multi-media data service in home or enterprise environment.

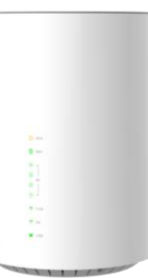

# Operator Device Specification

| Model   | Description & Operator Interface                               |  |  |  |  |
|---------|----------------------------------------------------------------|--|--|--|--|
|         | - Built–in LTE antenna: up to 6dBi (4x2, B42/43, Omni)         |  |  |  |  |
|         | - Built-in Wi-Fi antenna: up to 3~5dBi (2x2, 2.4GHz/5GHz Omni) |  |  |  |  |
|         | - 2 RJ45 10/100M ETH, 1 RJ11/FXS Port                          |  |  |  |  |
| JT3300V | - SYS, NET, RF (4 Level LEDs), 2.4G Wi-Fi, 5GHz Wi-Fi, LINE    |  |  |  |  |
|         | - 12V/1A DC Adapter                                            |  |  |  |  |
|         | - Dimensions: 151mm x 122mm x 161.7mm                          |  |  |  |  |
|         | - Weight: < 500g                                               |  |  |  |  |

### Radio Interface Specification

| Frequency Bands | Band 42 & 43           |  |  |
|-----------------|------------------------|--|--|
| Radio Access    | 3GPP E-UTRA Release 10 |  |  |
| Operation Mode  | TDD                    |  |  |
| Output Power    | 23dBm (B42/43)         |  |  |
| Throughput      | Category 7             |  |  |
| SIM Support     | SIM card slot (2FF)    |  |  |

#### Wi-Fi Interface

| Radio Access | 802.11b/g/n/ac (2.4GHz 300 Mbps, 5GHz 867Mbps) |  |  |
|--------------|------------------------------------------------|--|--|
| Output Power | $15 \pm 1$ dBm                                 |  |  |
| Antonno      | 3±1dBi(2.4GHz)                                 |  |  |
| Antenna      | 5±1dBi (5GHz)                                  |  |  |
| Security     | 64/128-bit WEP, WPA/WPA2                       |  |  |

# 2. Getting Started

### Packing list and CPE Unit

Upon receiving the product, please unpack the product package carefully. Each product is shipped with the following items:

| Outdoor CPE Products     | Quantity |
|--------------------------|----------|
| Main System unit         | 1        |
| 12V/ 1A DC Power Adapter | 1        |
| PC Ethernet Cable        | 1        |

If you find any of the items is missing, please contact our local distributor immediately.

#### CPE Unit :

Unpacking the Equipment Table 2-1 lists all the standard parts that are supplied in your LTE CPE Unit Installation Package. Please take the time to unpack the package and check its contents against this list.

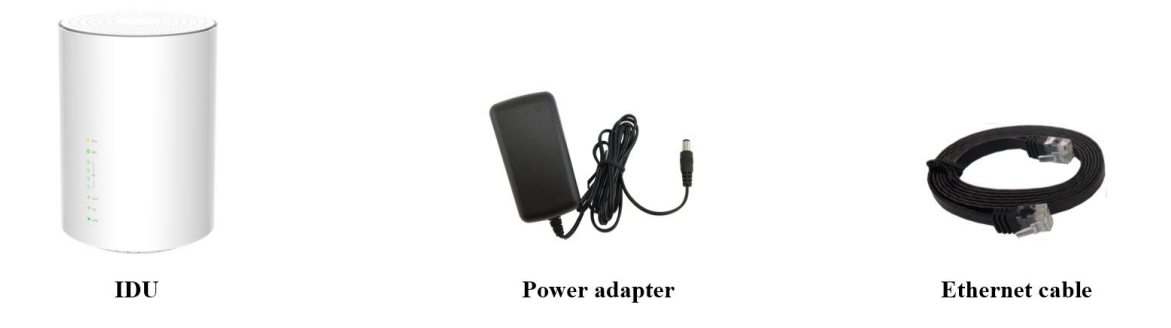

#### Installing and power on

To power on the device, the indoor CPE uses a 12V DC power supply from the adapter. All power adapters can operate in 100-240V AC range and therefore can be used in different countries. Once the device is powered, the operator should wait for about 2 minutes before the device becomes operational. The CPE SYS LED indicator will change from Blinking to Solid orange light to indicate the device has completed the startup procedure.

To connect PC, LAN switch or other type of Ethernet device to the CPE product, the operator should use standard CAT5 Ethernet cable and connect to the appropriate LAN port. Once connected, the corresponding CPE LAN Green LED indicator should light up.

To use the phone service, operator can simply plug the phone line to the CPE RJ11 port in the back. If the line is not registered or configured, a fast busy tone will be provided and the corresponding Line LED will be off.

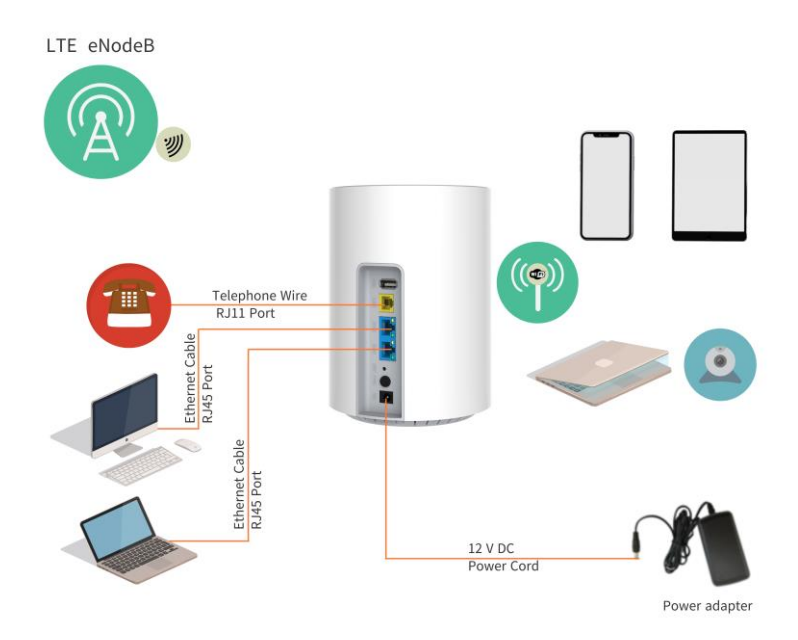

# LED Display

| LED Indicator                                  | Functions                         | Description                                                                                                    |  |  |  |  |
|------------------------------------------------|-----------------------------------|----------------------------------------------------------------------------------------------------|--|--|--|--|
| SYS System indicator                           |                                   | Orange Color – Device is powered on and booting,<br>Wireless access not ready.<br>Blinking Orange – SIM card is error.<br>Green Color —Network is available.            |  |  |  |  |
| NET                                            | WAN indicator                     |                                                                                                    |  |  |  |  |
| RF Wireless signal indicator                   |                                   | OFF – No wireless connection is established<br>RF1: -115dBm <= RSRP < -110dBm<br>RF2: -110dBm <= RSRP < -105dBm<br>RF3: -105dBm <= RSRP < -97dBm<br>RF4: -97dBm <= RSRP |  |  |  |  |
| 2.4GHz Wi-Fi &<br>2.4G WPS status<br>indicator |                                   | Green Light – Wi-Fi is enabled and working.<br>Blinking Orange – Device WPS is triggered and at work                                                                    |  |  |  |  |
| 5G                                             | 5GHz Wi-Fi & WPS status indicator | Green Light – Wi-Fi is enabled and working.<br>Blinking Orange – Device WPS is triggered and at work                                                                    |  |  |  |  |
| POTS line status indicator                     |                                   | OFF – Line is not registered or provisioned.<br>Green Color – The line is ready and registered<br>Green Blinking – Voice call is in progress                            |  |  |  |  |
| LAN(Backface)                                  | LAN port status<br>indicator      | OFF – No LAN cable connected<br>Solid Green – The LAN port is up<br>Blinking Green – LAN data transmission in progress                                                  |  |  |  |  |

# 3. Managing CPE Device

The JT3300V offers rich management features which facilitate the task of service provider. It supports local management access, Telnet, WEB, and centralized remote OTA configuration, upgrades management and device monitoring via standard TR-069 ACS systems. The following describes the basic procedures for configuring the device for LTE operation.

# WEB Login

It is a preferred to setup the CPE using a Web browser from a local PC connected to device LAN port. The operator should ensure that the connected PC has acquired IP address via DHCP from the device. After IP connectivity is established between the PC and CPE device, the operator may launch a Web browser and specify <u>http://172.16.1.1</u> in the address bar. A window will pop up requesting password. Input the user login password and then click the "Log in" button. After successful log on, the default home page of the WEB GUI interface will appear. Note the default password is "admin123".

| Log in to 4G CPE                            |  |  |  |  |  |
|---------------------------------------------|--|--|--|--|--|
| Please enter your login password: Password: |  |  |  |  |  |
| Log In                                      |  |  |  |  |  |

# 4. System Information

# System Status

The menu shows the general system info of the CPE device. It includes system, general, WAN, LAN, Wi-Fi information.

|                          |                                    |                             | S       | oftware Versio | on: V2.0.0B01 |
|--------------------------|------------------------------------|-----------------------------|---------|----------------|---------------|
| 4G CPE                   |                                    |                             | ደ admin | E Logout       | 也 Reboot      |
| MENU                     | System Status Network Statistics I | info                        |         |                |               |
| System Information       | – System Information               |                             |         |                |               |
| Wireless Configuration   |                                    |                             |         |                |               |
| Network Configuration    | Manufacturer:                      | V2.0.0501                   |         |                |               |
| -<br>Wi-Fi Configuration | Software Version:                  | V2.0.0B01                   |         |                |               |
| C                        | Serial Number:                     | VI.0                        |         |                |               |
| Service Configuration    | MAC Address:                       | 6C:AD:EF:FF:17:02           |         |                |               |
| VoIP Configuration       | System Current Time:               | 2017-11-01 00:08:56         |         |                |               |
| System Maintenance       | System Up Time:                    | 3 mins, 27 secs             |         |                |               |
|                          | Operation Mode:                    | Router                      |         |                |               |
|                          | - General Information              |                             |         |                |               |
|                          | Connect Status:                    | DISCONNECTED                |         |                |               |
|                          | Network Operator:                  |                             |         |                |               |
|                          | Technology:                        | LTE                         |         |                |               |
|                          | Connected Time:                    |                             |         |                |               |
|                          | Signal Strength:                   | -97 dBm                     |         |                |               |
|                          | – WAN Information                  |                             |         |                |               |
|                          | Connected Type:                    | LTE PDN                     |         |                |               |
|                          | IP Address:                        | 10.11.102.86                |         |                |               |
|                          | Subnet Mask:                       | 255.255.255.255             |         |                |               |
|                          | Default Gateway:                   | 10.11.102.86                |         |                |               |
|                          | DNS Server:                        | 202.96.128.86 202.96.134.33 |         |                |               |
|                          | – LAN Information –                |                             |         |                |               |
|                          | LAN IP Address:                    | 192.168.0.1                 |         |                |               |
|                          | Subnet Netmask:                    | 255.255.255.0               |         |                |               |
|                          | — Wi-Fi Information (2.4GHz) ——    |                             |         |                |               |
|                          | SSID:                              | MyWiFi-FF1702 (ON)          |         |                |               |
|                          | Security Mode:                     | WPA-PSK / WPA2-PSK          |         |                |               |
|                          | Wi-Fi Mode:                        | 802.11b/g/n Mixed           |         |                |               |
|                          | Channel:                           | Auto (Channel 12)           |         |                |               |
|                          | — Wi-Fi Information (5GHz) ———     |                             |         |                |               |
|                          | SSID:                              | MyWiFi5G-FF1702 (ON)        |         |                |               |
|                          | Security Mode:                     | WPA-PSK / WPA2-PSK          |         |                |               |
|                          | Wi-Fi Mode:                        | 802.11ac/an/a Mixed         |         |                |               |
|                          | Channel:                           | Auto (Channel 44)           |         |                |               |
|                          |                                    |                             |         |                |               |

# Network

The menu shows the general network status that includes PDN interface info.

|                        |                         |                             | So      | oftware Versio | on: V2.0.0B01 |
|------------------------|-------------------------|-----------------------------|---------|----------------|---------------|
| 4G CPE                 |                         |                             | 🖸 admin |                | () Reboot     |
|                        |                         |                             |         | Logout         | U REBUUE      |
| MENU                   | System Status Network S | tatistics Info              |         |                |               |
| System Information     | - PDN Index#1           |                             |         |                |               |
| Wireless Configuration |                         |                             |         |                |               |
| Network Configuration  | APN Name:               |                             |         |                |               |
|                        | IP Address:             | 10.11.102.86                |         |                |               |
| Wi-Fi Configuration    | Subnet Mask:            | 255.255.255.255             |         |                |               |
| Service Configuration  | Default Gateway:        | 10.11.102.86                |         |                |               |
| VoIP Configuration     | DNS Server:             | 202.96.128.86 202.96.134.33 |         |                |               |
| System Maintenance     | - PDN Index#2           |                             |         |                |               |
|                        | APN Name:               | ΔPN2                        |         |                |               |
|                        | IP Address:             |                             |         |                |               |
|                        | Subnet Mask:            | 255.255.255                 |         |                |               |
|                        | Default Gateway:        |                             |         |                |               |
|                        | DNS Server:             |                             |         |                |               |
|                        | - PDN Index#3           |                             |         |                |               |
|                        | T DIV HIGCA#5           |                             |         |                |               |
|                        | APN Name:               | APN3                        |         |                |               |
|                        | IP Address:             |                             |         |                |               |
|                        | Subnet Mask:            | 255.255.255.255             |         |                |               |
|                        | Default Gateway:        |                             |         |                |               |
|                        | DNS Server:             |                             |         |                |               |
|                        | - PDN Index#4           |                             |         |                |               |
|                        | APN Name:               | ADAM                        |         |                |               |
|                        | IP Address:             | ACIN                        |         |                |               |
|                        | Subnet Mask:            | 255 255 255 255             |         |                |               |
|                        | Default Gateway:        | 200720072007200             |         |                |               |
|                        | DNS Server:             |                             |         |                |               |
|                        |                         |                             |         |                |               |
|                        |                         |                             |         |                |               |

### Statistics Info

The menu shows the CPE device traffic statistics and memory usage information.

| Software Version: V2.0.0E |                      |                   |         |           |         |                      |
|---------------------------|----------------------|-------------------|---------|-----------|---------|----------------------|
| 4G CPE                    |                      |                   |         |           | \rm adm | in 🔁 Logout 😃 Reboot |
| MENU                      | System Status Networ | k Statistics Info |         |           |         |                      |
| System Information        | - Traffic Statistics |                   |         |           |         |                      |
| Wireless Configuration    |                      |                   |         |           |         |                      |
| Network Configuration     | Interface            | Rx Packet         | Rx Byte | Tx Packet | Tx Byte |                      |
| Wi-Fi Configuration       | APN #1               | 8                 | 424     | 34        | 2783    |                      |
| Service Configuration     | APN #2               | -                 | -       | -         | -       |                      |
| VoIP Configuration        | APN #3               | -                 | -       | -         | -       |                      |
| System Maintenance        | APN #4               | -                 | -       | -         | -       |                      |
|                           | LAN                  | 916               | 98987   | 1468      | 1248636 |                      |
|                           | Wi-Fi 2.4GHz         | 0                 | 0       | 0         | 0       |                      |
|                           | Wi-Fi 5GHz           | 0                 | 0       | 0         | 0       |                      |
|                           |                      |                   |         |           |         |                      |
|                           | — Memory —           |                   |         |           |         |                      |
|                           | Memory Total:        | 125848 kB         |         |           |         |                      |
|                           | Memory Left:         | 68528 kB          |         |           |         |                      |
|                           |                      |                   |         |           |         |                      |

# 5. LTE Configuration

# Interface Info

The LTE interface info GUI gives detailed LTE information about the radio connection, the UL/DL Bandwidth, UL/DL Frequency, the receiving signal strength of the device by the LTE Info WEB GUI.

| 4G CPF                 |                        |              |                |           |                   |             |               | Solution vers |   |
|------------------------|------------------------|--------------|----------------|-----------|-------------------|-------------|---------------|---------------|---|
|                        |                        |              |                |           |                   |             | \rm 2 admir   | n 🖪 Logout    |   |
| MENU                   | Interface Info Radio   | Settings PDN | PLMN Selection | Advanced  | PIN Manager       | ment        |               |               |   |
| System Information     | – Radio Info –         |              |                |           |                   |             |               |               |   |
| Wireless Configuration | 1                      |              |                |           |                   |             |               |               |   |
| Network Configuration  | Connection State:      | CONNEC       | TED            |           |                   |             |               |               |   |
| Wi Ei Configuration    | Connected Time:        | 5 mins, 4    | 1 secs         |           |                   |             |               |               |   |
| wi-ri configuration    | Band ID:               | 42           |                | Bandy     | vidth:            | 20 M        | 1Hz           |               |   |
| Service Configuration  | UL EARFON:             | 42690        | 101-           | DL EA     | IRFCN:            | 4269        | 90<br>90      |               |   |
| VoIP Configuration     | OL Frequency:          | 3510000      | KHZ            | DL Fr     | equency:          | 3510        | 0000 KHZ      |               |   |
| System Maintenance     | CIND (dD):             | -98, -10     | 12.0 14.2      | RSKQ      | (dBm)             | -0, -1      | 75 92 91      |               |   |
|                        | C-RNTT:                | 13.3, 12,    | -13.0, -14.3   | RRC       | (ubiii).<br>State | 72,<br>TDLF | :             |               |   |
|                        | Cell Resel Priority:   | 7            |                | SNon      | intraSearch:      | 31          | -             |               |   |
|                        | Thresh Serving Low (   | dB): 31      |                | SIntra    | Search:           | 31          |               |               |   |
|                        | Cell Selection Rx Leve | el: 30       |                | TAC:      |                   | 49, 5       | 50            |               |   |
|                        | Cell ID:               | 36353        |                | PCI:      |                   | 3           |               |               |   |
|                        | Transfer Mode:         | 2            |                | Data      | Roaming:          | НОМ         | IE            |               |   |
|                        | TX Power:              | 0 dBm        |                | PLMN      | Status:           | CAM         | PING          |               |   |
|                        | PLMN ID:               | 46088        |                | Servio    | e Provider:       | -           |               |               |   |
|                        | - CA Info              |              |                |           |                   |             |               |               | _ |
|                        | Index Band E           | ARFON Freque | ncy/Bandwidth  | - PCI R55 | 51 (aBm) R        | SKP (dBm)   | KSKQ (db) CIN | IR (ab)       |   |
|                        | — Module Info ——       |              |                |           |                   |             |               |               |   |
|                        | Chip Model:            | GCT7423      |                | SIM C     | ard State:        | READ        | DY            |               |   |
|                        | Duplexing Scheme:      | TDD          |                | IMSI:     |                   | 4608        | 38000000013   |               |   |
|                        | Serial Number:         | KZT3300      | V1702          | IMEI:     |                   | 8644        | 123020006556  |               |   |
|                        |                        |              |                |           |                   |             |               |               |   |

### Radio Settings

The LTE radio can be enabled or disabled via 4G Radio setting. The radio can also be reset via Reconnect.

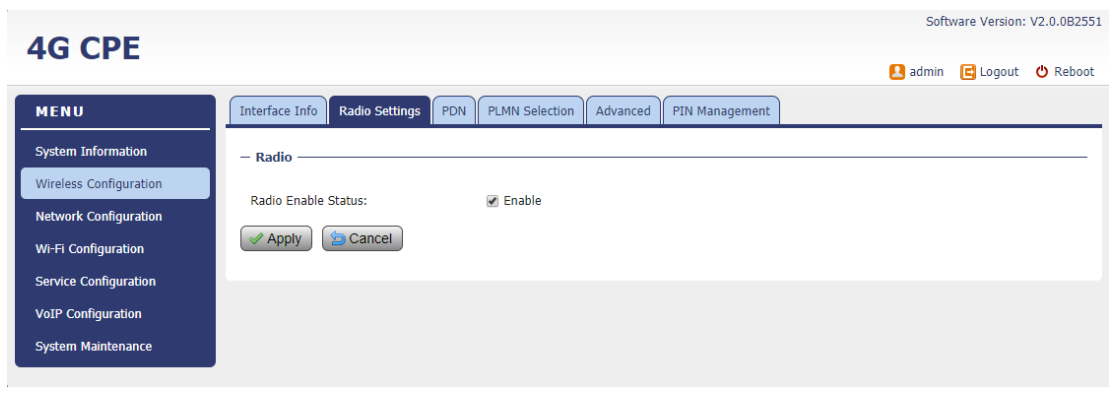

### ■ PDN

This menu is used to configure the operator APN profile. You can configure single or multiple APNs for the operator network. The below shows an example of two APN configuration.

|                        |                    |                  |                | So            | oftware Versi  | on: V2.0.0B |          |         |
|------------------------|--------------------|------------------|----------------|---------------|----------------|-------------|----------|---------|
| 4G CPE                 |                    |                  |                |               |                | 🙎 admin     | E Logout | 🖒 Reboo |
| MENU                   | Interface Info Ra  | dio Settings PDN | PLMN Selection | Advanced      | PIN Management |             |          |         |
| System Information     | - APN Selection -  |                  |                |               |                |             |          |         |
| Wireless Configuration | ADN Number         |                  | 4.4            |               | 1              |             |          |         |
| Network Configuration  | APN Number:        |                  | #1             | •             |                |             |          |         |
| Wi-Fi Configuration    | - APN Settings -   |                  |                |               |                |             |          |         |
| Service Configuration  | Enable:            |                  | 🕜 Enable       |               |                |             |          |         |
| VoIP Configuration     | APN Name:          |                  |                |               | ]              |             |          |         |
| System Maintenance     | Authentication Typ | e:               | NONE           | ۲             |                |             |          |         |
| -,                     | Network Type:      |                  | IPv4           | •             | (800.1580)     |             |          |         |
|                        | Default Gateway:   |                  | Sub Enable     |               | (800-1580)     |             |          |         |
|                        | APN Type:          |                  | TR069 + VoIP   | •             | ]              |             |          |         |
|                        | Save & Comm        | it Annly         | Cancel         |               |                |             |          |         |
|                        | - APN List         |                  |                |               |                |             |          |         |
|                        | AFN LISU           |                  |                |               |                |             |          |         |
|                        | APN Name           | Enable           | Mode E         | Default Gatev | vay APN Type   | LAN Port    | :        |         |
|                        | (null)             | Enable           | NAT E          | nable         | TR069 + VoIP   |             |          |         |
|                        | APN2               | Disable          | NAT -          | -             |                |             |          |         |
|                        | APN3               | Disable          | NAT -          | -             |                |             |          |         |
|                        | APN4               | Disable          | NAT -          | -             |                |             |          |         |
|                        |                    |                  |                |               |                |             |          |         |
|                        |                    |                  |                |               |                |             |          |         |

The user can view the APN status info in the System Information - Network menu.

### PLMN Selection

The user can add and configure the PLMN list to restrict the CPE to attach. The CPE will attach to network according to the PLMN priority assigned. It is recommended to use Auto selection for normal user.

| 40.005                 |                                   |                                    | Softwar   | re Version: V2.0.0B2551 |
|------------------------|-----------------------------------|------------------------------------|-----------|-------------------------|
| 4G CPE                 |                                   |                                    | 🙎 admin 🌘 | 🛃 Logout  😃 Reboot      |
| MENU                   | Interface Info Radio Settings PDN | PLMN Selection Advanced PIN Manage | ment      |                         |
| System Information     | – Network Search –                |                                    |           |                         |
| Wireless Configuration | Operators:                        | AUTO                               |           |                         |
| Wi-Fi Configuration    | Power Scan:                       | First Detected Cell •              |           |                         |
| Service Configuration  | Data Roaming:                     | 🛃 Enable                           |           |                         |
| VoIP Configuration     | - PLMN Search Type                |                                    |           |                         |
| System Maintenance     | Search Type                       | Value                              | Operate   |                         |
|                        | Band                              | -                                  | +         |                         |
|                        | EARFCN                            | 42290                              | + 1       |                         |
|                        | EARFCN Range                      |                                    | + 1       |                         |
|                        | Apply Sancel                      |                                    |           |                         |

|                        |                                   |                                         | Software Version: V2.0.0B2551 |
|------------------------|-----------------------------------|-----------------------------------------|-------------------------------|
| 4G CPE                 |                                   |                                         | 💄 admin 🛭 🗲 Logout 🖕 Reboot   |
| MENU                   | Interface Info Radio Settings PDI | N PLMN Selection Advanced PIN Managemen |                               |
| System Information     | - Network Search                  |                                         |                               |
| Wireless Configuration | Operators:                        | MANUAL                                  |                               |
| Network Configuration  | MCC:                              | 460                                     |                               |
| Wi-Fi Configuration    | MNC:                              | 00                                      |                               |
| Service Configuration  | Power Scan:                       | First Detected Cell 🔻                   |                               |
| VoIP Configuration     | Data Roaming:                     | ✓ Enable                                |                               |
| System Maintenance     | - PLMN Search Type                |                                         |                               |
|                        | Search Type                       | Value                                   | Operate                       |
|                        | Band                              |                                         | + 1                           |
|                        | EARFCN                            | 42290                                   | + 11                          |
|                        | EARFCN Range                      |                                         | + 1                           |
|                        | Apply Sancel                      |                                         |                               |

The "First Detected Cell" scan will allow you to quickly connect to good cell when they are first found instead of search the best cell. The ZUC encryption support is only required when your core network (EPC) force to use the ZUC encryption for access authentication.

User can also configure the scan band or EARFCN for the PLMN search. Data roaming option can be configured or disabled.

| Band Setting                  | ×                                       |                          |
|-------------------------------|-----------------------------------------|--------------------------|
| Band Support:<br>B42  B43     | Add                                     |                          |
|                               | , , , , , , , , , , , , , , , , , , , , |                          |
| EARFCN Setting                | ist Detected Cell                       | ×                        |
| Band Select:<br>EARFCN:       | B42<br>(eg: 1200,1201,)<br>Add          | ▼ (41590~43589)          |
| EARFCN Range Setting          | inst Detected Cell                      | ×                        |
| Band Select:<br>EARFCN Range: | B42<br>(eg: 1200~1300,1400~15<br>Add    | ▼ (41590~43589)<br>500,) |

#### Advanced

|                        |                                   |                                                        | Software Version: V2.0.0B2551 |
|------------------------|-----------------------------------|--------------------------------------------------------|-------------------------------|
| 4G CPE                 |                                   |                                                        | 🛃 admin 🖪 Logout   😃 Reboot   |
| MENU                   | Interface Info Radio Settings PDN | PLMN Selection Advanced PIN Management                 |                               |
| System Information     | - EMM Timer                       |                                                        |                               |
| Wireless Configuration | 79409-                            |                                                        |                               |
| Network Configuration  | T3402:                            | 12 1 minute V<br>5 2 seconds V                         |                               |
| Wi-Fi Configuration    | – PSM Timer –                     |                                                        |                               |
| Service Configuration  |                                   |                                                        |                               |
| VoIP Configuration     | Mode:                             | Disable •                                              |                               |
| System Maintenance     | T3324:<br>T3412:                  | 5 2 seconds ▼<br>1 10 hours ▼                          |                               |
|                        | - Location Service                |                                                        |                               |
|                        |                                   |                                                        |                               |
|                        | LCS Mode:                         | Disable •                                              |                               |
|                        | LPP Mode:                         | Disable •                                              |                               |
|                        | - UE Mode                         |                                                        |                               |
|                        | Mode:                             | PS mode 2 ▼                                            |                               |
|                        | - Operation Mode                  |                                                        |                               |
|                        | Mode:                             | CAT 7/6/4 (2x2 MIMO, CA)                               |                               |
|                        | Apply 🔁 Cancel                    | CAT 5 (4X4 MIMU, UL UAM64)<br>CAT 7/6/4 (2x2 MIMO, CA) |                               |

In this menu, you can configure advanced options for the CPE operation.

Fast scan will allow you to quickly connect to good cell when they are first found instead of search the best cell. The ZUC encryption support is only required when your core network (EPC) force to use the ZUC encryption for access authentication. The operation mode allows you to select the UE capability for receiving and transmitting. Depending on the hardware implementation, 4x4 MIMO or 2x2 MIMO & CA can be selected for downlink operation. If the RF hardware supports 2TX, then 2Tx operation can be enabled.

In addition, the PSM timer and location service UE settings can also be configured for advanced users. Default settings should be used for normal operation.

### PIN Management

The PIN Management menu is used to view the SIM card status and perform PIN code management for SIM card. You disable or enable the SIM card PIN check on the CPE to bind the SIM card inserted.

| AC CRE                 |                                   |                                        | Software Version: V2.0.0B |          |          |  |
|------------------------|-----------------------------------|----------------------------------------|---------------------------|----------|----------|--|
| 40 CPE                 |                                   |                                        | 🙎 admin                   | E Logout | 🖒 Reboot |  |
| MENU                   | Interface Info Radio Settings PDN | PLMN Selection Advanced PIN Management |                           |          |          |  |
| System Information     | — SIM Card Management —           |                                        |                           |          |          |  |
| Wireless Configuration | Mode                              | Standard Mode                          |                           |          |          |  |
| Network Configuration  | SIM Card State:                   | PIN disabled                           |                           |          |          |  |
| Wi-Fi Configuration    | – Standard Mode –                 |                                        |                           |          |          |  |
| Service Configuration  |                                   |                                        |                           |          |          |  |
| VoIP Configuration     | PIN Management:                   | Enable PIN V                           |                           |          |          |  |
| System Maintenance     | Apply                             |                                        |                           |          |          |  |

# 6. Network Configuration

### Operation Mode Setting

The default device Operation Mode is Router, and the PC connected to device LAN port will obtain IP address via DHCP client.

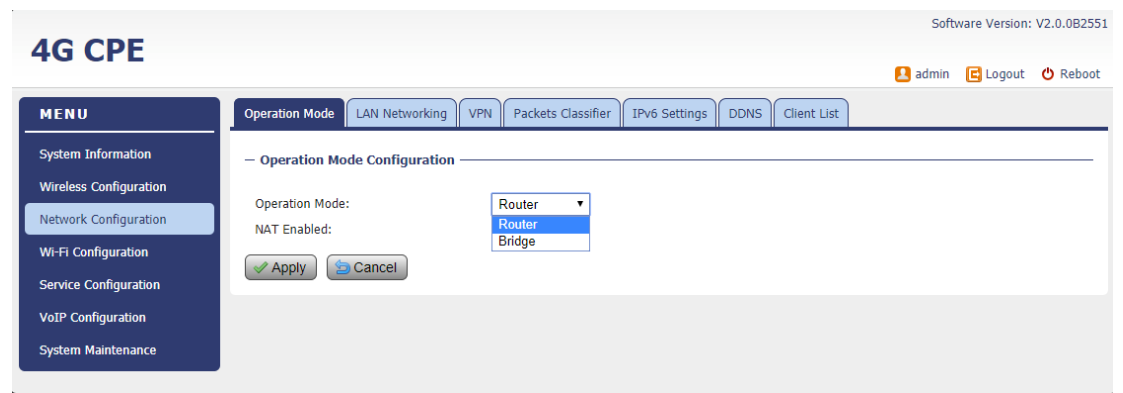

The device operation mode could be changed from Router to Bridge if necessary as show by the following diagram:

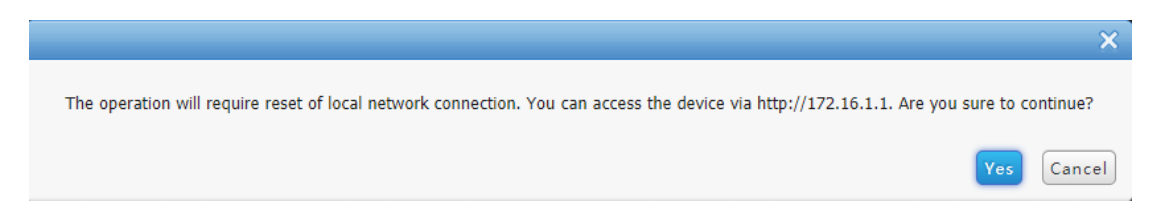

In Bridge mode, the PC which connected the LAN port of the CPE will obtain the IP directly from

the network. However, the device WEB GUI may still be accessed via port 8080 from remote side if remote management is enabled. For local LAN access, the user or operator can configure LAN PC with a static IP address as 172.16.1.x and login the WEB GUI via http://172.16.1.1.

### ■ LAN Networking

The LAN setting allows user to specify the device LAN IP, DHCP server setting, Local DNS and etc. When Router mode is selected, the DHCP server should be enabled by default. User is advised to leave the default setting unchanged for quick configuration and smooth device operation.

|                        |                                       |                                                      | Software Version: V2.0.0B01 |
|------------------------|---------------------------------------|------------------------------------------------------|-----------------------------|
| 4G CPE                 |                                       |                                                      | 🖸 admin 🕞 Lagaut - 🗘 Reheat |
|                        |                                       |                                                      |                             |
| MENU                   | Operation Mode LAN Networking V       | PN Packets Classifier IPv6 Settings DDNS Client List |                             |
| System Information     | – LAN Setup –                         |                                                      |                             |
| Wireless Configuration |                                       |                                                      |                             |
| Network Configuration  | IP Address:                           | 192 . 168 . 0 . 1                                    |                             |
| Wi-Fi Configuration    | MAC Address:                          | 255 . 255 . 255 . 0<br>6C:AD:FE:FE:17:02             |                             |
| Service Configuration  | DUCD Configuration                    |                                                      |                             |
| VoTP Configuration     |                                       |                                                      |                             |
|                        | DHCP Type:                            | Server •                                             |                             |
| System Maintenance     | Start IP Address:                     | 192 . 168 . 0 . 2                                    |                             |
|                        | End IP Address:                       | 192 . 168 . 0 . 100                                  |                             |
|                        | Lease Time:                           | 1440 (Minutes: 1 ~ 4320)                             |                             |
|                        | DNS Server Address Mode:              | Auto 🔻                                               |                             |
|                        | DNS Proxy:                            | Enable V                                             |                             |
|                        | — Statically Assigned ————            |                                                      |                             |
|                        |                                       |                                                      |                             |
|                        | IP Address                            | MAC Address                                          |                             |
|                        | · · · · · · · · · · · · · · · · · · · |                                                      |                             |
|                        |                                       |                                                      |                             |
|                        |                                       |                                                      |                             |
|                        |                                       |                                                      |                             |
|                        | - Setup Options                       |                                                      |                             |
|                        |                                       |                                                      |                             |
|                        | 802.1d Spanning Tree:                 | Disable V                                            |                             |
|                        | LLTD:                                 | Disable 🔻                                            |                             |
|                        | IGMP Proxy:                           | Disable V                                            |                             |
|                        | Router Advertisement:                 | Disable •                                            |                             |
|                        | Apply 🔄 Cancel                        |                                                      |                             |
|                        |                                       |                                                      |                             |
|                        |                                       |                                                      |                             |

### ■ VPN Setting Under Router Mode

This section allows user to configure VPN service for selected connection mode. In router mode, PPTP, L2TP and GRE can be selected. In L2 Bridge mode, only L2 GRE can be configured. The router mode VPN configuration is shown below.

|                        |                               |                                                       | Software Version: V2.0 |          |          |  |
|------------------------|-------------------------------|-------------------------------------------------------|------------------------|----------|----------|--|
| 4G CPE                 |                               |                                                       | admin                  | 🖪 Logout | 🖒 Reboot |  |
| MENU                   | Operation Mode LAN Networking | VPN Packets Classifier IPv6 Settings DDNS Client List |                        |          |          |  |
| System Information     | - VPN Configuration           |                                                       |                        |          |          |  |
| Wireless Configuration | VDN                           | Disable •                                             |                        |          |          |  |
| Network Configuration  |                               | Disable V                                             |                        |          |          |  |
| Wi-Fi Configuration    | Apply Sancel                  | L2TP<br>PPTP                                          |                        |          |          |  |
| Service Configuration  |                               | GRE                                                   |                        |          |          |  |
| VoIP Configuration     |                               |                                                       |                        |          |          |  |
| System Maintenance     |                               |                                                       |                        |          |          |  |
|                        |                               |                                                       |                        |          |          |  |

The PPTP configuration under router mode is shown below.

|                         |                               |                                                       | So        | ftware Versio | n: V2.0.0B01 |
|-------------------------|-------------------------------|-------------------------------------------------------|-----------|---------------|--------------|
| 4G CPE                  |                               |                                                       | \rm admin | E Logout      | 也 Reboot     |
| MENU                    | Operation Mode LAN Networking | VPN Packets Classifier IPv6 Settings DDNS Client List |           |               |              |
| System Information      | - VPN Configuration           |                                                       |           |               |              |
| Wireless Configuration  |                               |                                                       |           |               |              |
| Network Configuration   | VPN:                          | рртр •                                                |           |               |              |
| Wi-Fi Configuration     | - PPTP Mode                   |                                                       |           |               |              |
| Service Configuration   | Server Address:               |                                                       |           |               |              |
| VoIP Configuration      | Username:                     |                                                       |           |               |              |
| -<br>System Maintenance | Password:<br>Connect Mode:    | Keep Alive 🔻                                          |           |               |              |
|                         | Redial Period:                | 60 Seconds                                            |           |               |              |
|                         | Apply 🔄 Cancel                | Reconnect                                             |           |               |              |
|                         |                               |                                                       |           |               |              |

The L2TP configuration under router mode is shown as follows.

| 40.005                 |                                          |                                                       | So    | oftware Versio | n: V2.0.0B01 |
|------------------------|------------------------------------------|-------------------------------------------------------|-------|----------------|--------------|
| 4G CPE                 |                                          |                                                       | admin | E Logout       | 🖒 Reboot     |
| MENU                   | Operation Mode LAN Networking VP         | N Packets Classifier I IPv6 Settings DDNS Client List |       |                |              |
| System Information     | - VPN Configuration                      |                                                       |       |                |              |
| Wireless Configuration |                                          | 1.070                                                 |       |                |              |
| Network Configuration  | VPN:<br>Enable Unmanaged L2TPv3 Tunnels: | Disable V                                             |       |                |              |
| Wi-Fi Configuration    | - L2TP Mode                              |                                                       |       |                |              |
| Service Configuration  |                                          |                                                       |       |                |              |
| VoIP Configuration     | Server Address:                          |                                                       |       |                |              |
| ·····                  | Username:                                |                                                       |       |                |              |
| System Maintenance     | Password:                                |                                                       |       |                |              |
|                        | Host Name:                               | KZT                                                   |       |                |              |
|                        | Connect Mode:                            | Keep Alive 🔻                                          |       |                |              |
|                        | Redial Period:                           | 60 Seconds                                            |       |                |              |
|                        | Apply Sancel                             | connect                                               |       |                |              |

The L2 GRE configuration under router mode is shown below.

|                                                                                              | Software Versio                                                                                                    | on: V2.0.0B01 |
|----------------------------------------------------------------------------------------------|----------------------------------------------------------------------------------------------------|---------------|
| 4G CPE                                                                                       | 🛃 admin 🛛 🗲 Logout                                                                                                    | 🖒 Reboot      |
| MENU                                                                                         | Operation Mode LAN Networking VPN Packets Classifier IPv6 Settings DDNS Client List                                                                                                    |               |
| System Information<br>Wireless Configuration<br>Network Configuration<br>Wi-Fi Configuration | - VPN Configuration                                                                                                    |               |
| Service Configuration<br>VoIP Configuration                                                  | Apply     Sancel     Add GRE Tunnel  Tunnel Destination IP Address:                                                                                                    |               |
| System Maintenance                                                                           | Idmine Destination in Address.       .       .       .       .       .       .       .       .       .       .       .       .       .       .       .       .       .       .       .       .       .       .       .       .       .       .       .       .       .       .       .       .       .       .       .       .       .       .       .       .       .       .       .       .       .       .       .       .       .       .       .       .       .       .       .       .       .       .       .       .       .       .       .       .       .       .       .       .       .       .       .       .       .       .       .       .       .       .       .       .       .       .       .       .       .       .       .       .       .       .       .       .       .       .       .       .       .       .       .       .       .       .       .       .       .       .       .       .       .       .       .       .       .       .       .       .       <                                                                                                    |               |
|                                                                                              | Checksum: Enable                                                                                                    |               |
|                                                                                              | Tunnel DEST IP         GRE I/F IP         GRE R/F IP         Private Address         Key         Checksum         Operation           N/A         N/A |               |
|                                                                                              | Apply 🔁 Cancel                                                                                                    |               |

# ■ VPN Setting Under L2 Bridge Mode

Under the L2 Bridge connection mode, L2 GRE or L2TP can be configured as follows.

|                        | S                                 | oftware Versio             | n: V2.0.080   |          |          |
|------------------------|-----------------------------------|----------------------------|---------------|----------|----------|
| 4G CPE                 |                                   |                            | 👤 admin       | E Logout | 也 Reboot |
| MENU                   | Operation Mode VPN Packets Classi | fier IPv6 Settings DDNS    |               |          |          |
| System Information     | - VPN Configuration               |                            |               |          |          |
| Wireless Configuration | VDN+                              |                            |               |          |          |
| Network Configuration  | Enable Unmanaged L2TPv3 Tunnels:  | Enable T                   |               |          |          |
| Wi-Fi Configuration    | – L2TP Mode –                     |                            |               |          |          |
| VoIP Configuration     |                                   |                            |               |          |          |
| System Maintenance     | Encapsulation:                    | IP 🔻                       |               |          |          |
|                        | Interface Status:                 | DOWN                       |               |          |          |
|                        |                                   | Local Endpoint             | Peer Endpoint |          |          |
|                        | Tunnel ID                         |                            |               |          |          |
|                        | Session ID                        |                            |               |          |          |
|                        | Internet IP Address               | 0.0.0                      | 0.0.0.0       |          |          |
|                        | Cookie (Optional)                 |                            |               |          |          |
|                        | Offset                            | 0                          | 0             |          |          |
|                        | Layer2 Specific Header            | Default 🔻                  |               |          |          |
|                        | VLAN Configuration                | VLANs Passthrough <b>•</b> |               |          |          |
|                        | Apply 🔄 Cancel 🥖 Red              | connect                    |               |          |          |

| AC CDE                 | Software Version: V2.0.0                                                    | B01 |
|------------------------|-----------------------------------------------------------------------------|-----|
| 40 CPE                 | 🚨 admin 🛛 El Logout 🖕 Rebo                                                  | ot  |
| MENU                   | Operation Mode VPN Packets Classifier IPv6 Settings DDNS                    |     |
| System Information     | - VPN Configuration                                                         | -   |
| Wireless Configuration | VPN: GRE T                                                                  |     |
| Network Configuration  | Tunnel Layer: Layer 2                                                       |     |
| Wi-Fi Configuration    | Apply Sancel                                                                |     |
| System Maintenance     | - Add GRE Tunnel                                                            | -   |
|                        | Tunnel Destination IP Address:                                              |     |
|                        | Key:         (0 ~ 4294967295)           Checksum:         Enable            |     |
|                        | Apply a Cancel                                                              |     |
|                        | - GRE Configuration List                                                    | -   |
|                        | Tunnel DEET ID CDE I/E ID CDE D/E ID Devices Address Key Chadrows Operation |     |
|                        |                                                                             |     |
|                        |                                                                             |     |
|                        | Apply Scancel                                                               |     |
|                        |                                                                             |     |

# Packets Classifier

This configuration menu allows user to tag DSCP or TOS value for CPE local data (Management) and LAN port data (Data).

| 40.005                 |                                                                                                    | Software Version: V2.0.0B01     |
|------------------------|----------------------------------------------------------------------------------------------------|---------------------------------|
| 4G CPE                 |                                                                                                    | 🖸 admin 🕞 Logout 🔥 Reboot       |
|                        |                                                                                                    |                                 |
| MENU                   | Operation Mode         LAN Networking         VPN         Packets Classifier         IPv6 Settings         DDNS         Client List |                                 |
| System Information     | - QoS Configuration                                                                                                    |                                 |
| Wireless Configuration |                                                                                                    |                                 |
| Network Configuration  | DSCP/TOS Select: Disable  Disable                                                                                                   |                                 |
| Wi-Fi Configuration    | Apply Scancel DSCP                                                                                                    |                                 |
| Service Configuration  | 103                                                                                                    |                                 |
| VoIP Configuration     |                                                                                                    |                                 |
| Custem Maintenance     |                                                                                                    |                                 |
| System Maintenance     |                                                                                                    |                                 |
|                        |                                                                                                    | Software Version: V2.0.0B01     |
| 4G CPE                 |                                                                                                    |                                 |
|                        |                                                                                                    | \rm 🛯 admin 🛛 🖪 Logout 🖕 Reboot |
| MENU                   | Operation Mode LAN Networking VPN Packets Classifier IPv6 Settings DDNS Client List                                                 |                                 |
| System Information     | - OoS Configuration                                                                                                    |                                 |
| Wireless Configuration | 400 comgatation                                                                                                    |                                 |
| Network Configuration  | DSCP/TOS Select: DSCP T                                                                                                    |                                 |
| Wi-Fi Configuration    | Device Data DSCP: 0 (0~63)                                                                                                    |                                 |
| Consise Configuration  | Voice Media DSCP:         0         (0~63)           Data Traffic DSCP:         0         (0~63)                                    |                                 |
| V-ID Conformation      |                                                                                                    |                                 |
| VolP Configuration     | Appiy   🔁 Cancel                                                                                                    |                                 |
| System Maintenance     |                                                                                                    |                                 |
|                        |                                                                                                    |                                 |

| AG CPE                 |                              |                             |                           | So    | ftware Versio | n: V2.0.0B01 |
|------------------------|------------------------------|-----------------------------|---------------------------|-------|---------------|--------------|
| 40 CFL                 |                              |                             |                           | admin | E Logout      | 也 Reboot     |
| MENU                   | Operation Mode LAN Networkin | VPN Packets Classifier IPv6 | Settings DDNS Client List |       |               |              |
| System Information     | - QoS Configuration          |                             |                           |       |               |              |
| Wireless Configuration |                              |                             |                           |       |               |              |
| Network Configuration  | DSCP/TOS Select:             | TOS T                       |                           |       |               |              |
| Wi-Fi Configuration    | Device Data TOS:             | 0                           | (0,2,4,8,16)              |       |               |              |
|                        | voice media TOS:             | 0                           | (0,2,4,8,16)              |       |               |              |
| Service Configuration  | Data Traffic TOS:            | 0                           | (0,2,4,8,16)              |       |               |              |
| VoIP Configuration     | Apply 🔄 Cancel               |                             |                           |       |               |              |
| System Maintenance     |                              |                             |                           |       |               |              |

# ■ IPv6 Setting

On this page, user configure the IPv6 operation setting for the CPE device.

| on this page, use                            |                                                                                     | Sc Sc     | oftware Versic | n: V2.0.0B01 |
|----------------------------------------------|-------------------------------------------------------------------------------------|-----------|----------------|--------------|
| 4G CPF                                       |                                                                                     |           |                |              |
|                                              |                                                                                     | \rm admin | E Logout       | 也 Reboot     |
| MENU                                         | Operation Mode LAN Networking VPN Packets Classifier IPv6 Settings DDNS Client List |           |                |              |
| System Information<br>Wireless Configuration | - IPv6 Connection Type                                                              |           |                |              |
| Network Configuration<br>Wi-Fi Configuration | IPv6 Operation Mode: Disable ▼<br>Disable<br>✓ Apply Scancel IPv4/IPv6 Dual-Stack   |           |                |              |
| Service Configuration VoIP Configuration     |                                                                                     |           |                |              |
| System Maintenance                           |                                                                                     |           |                |              |
| 4G CPE                                       |                                                                                     | 👤 admin   | C Logout       | 🖒 Reboot     |
| MENU                                         | Operation Mode LAN Networking VPN Packets Classifier IPv6 Settings DDNS Client List |           |                |              |
| System Information                           | — IPv6 Connection Type —                                                            |           |                |              |
| Wireless Configuration                       | IPv6 Operation Mode: IPv4/IPv6 Dual-Stack •                                         |           |                |              |
| Network Configuration                        | - DHCPv6 Address Settings                                                           |           |                |              |
| Wi-Fi Configuration                          |                                                                                     |           |                |              |
| Service Configuration                        | DNS Server Address Mode: Auto                                                       |           |                |              |
| VoIP Configuration                           | DNS Server:                                                                         |           |                |              |
| System Maintenance                           |                                                                                     |           |                |              |
|                                              | Apply (2 Cancel                                                                     |           |                |              |

# DDNS Setting Under Router Mode

This configuration menu allows user to configure use of different DDNS service for router mode operation.

|                        |                                   |                                   |                  |             | So    | oftware Versio | n: V2.0.0B01 |
|------------------------|-----------------------------------|-----------------------------------|------------------|-------------|-------|----------------|--------------|
| 4G CPE                 |                                   |                                   |                  |             |       |                |              |
|                        |                                   |                                   |                  |             | admin | E Logout       | 也 Reboot     |
| MENU                   | Operation Mode LAN Networking VPN | Packets Classifier IP             | v6 Settings DDNS | Client List |       |                |              |
| System Information     | — Dynamic DNS Settings ————       |                                   |                  |             |       |                |              |
| Wireless Configuration |                                   |                                   |                  |             |       |                |              |
| Network Configuration  | Dynamic DNS Provider:             | Disable  Tisable                  |                  |             |       |                |              |
| Wi-Fi Configuration    | - Dynamic DNS Status              | dyndns.org<br>freedns.afraid.org  |                  |             |       |                |              |
| Service Configuration  |                                   | www.zoneedit.com<br>www.no-ip.com |                  |             |       |                |              |
| VoIP Configuration     |                                   | Custom                            | ]                |             |       |                |              |
| System Maintenance     |                                   |                                   |                  |             |       |                |              |
|                        | Apply Z Force Update S C          | Cancel                            |                  |             |       |                |              |

#### Client List

This shows all the LAN clients that are connected to the CPE device.

|                        |                    |                  |                              |                      | So      | oftware Versio | n: V2.0.0B01 |
|------------------------|--------------------|------------------|------------------------------|----------------------|---------|----------------|--------------|
| 4G CPE                 |                    |                  |                              |                      | 🔝 admin | E Logout       | 也 Reboot     |
| MENU                   | Operation Mode LAN | Networking VPN P | ackets Classifier IPv6 Setti | ngs DDNS Client List |         |                |              |
| System Information     | - DHCP Clients     |                  |                              |                      |         |                |              |
| Wireless Configuration |                    |                  |                              |                      |         |                |              |
| Network Configuration  | Host Name          | MAC Address      | IP Address                   | Expires in           |         |                |              |
| Wi-Fi Configuration    |                    |                  | N/A                          |                      |         |                |              |
| Service Configuration  |                    |                  |                              |                      |         |                |              |
| VoIP Configuration     |                    |                  |                              |                      |         |                |              |
| System Maintenance     |                    |                  |                              |                      |         |                |              |

# 7. Wi-Fi Configuration

### Network Settings

In the Wi-Fi configuration, the operator can modify the default SSID and select the desired Security Policy to protect device Wi-Fi access. For easy configuration, the operator can use one of the following three recommended common security policies for setup.

| 40.005                 | Software                    |                           |                                   |         |               | on: V2.0.0B01 |
|------------------------|-----------------------------|---------------------------|-----------------------------------|---------|---------------|---------------|
| 4G CPE                 |                             |                           |                                   | 🙎 admin | E Logout      | 也 Reboot      |
| MENU                   | Wi-Fi 2.4GHz Wi-Fi 5GHz     |                           |                                   |         |               |               |
| System Information     | Network Settings MAC Filter | WPS Settings Client Info  |                                   |         |               |               |
| Wireless Configuration | — Wi-Fi Network ———         |                           |                                   |         |               |               |
| Network Configuration  |                             |                           |                                   |         |               |               |
| Wi Ei Canfiguration    | WI-FI Radio Status:         | Enable     MultiFi EE1702 |                                   |         |               |               |
| WI-FI Conliguration    | Network Name (35101).       | Hidden Isolated           |                                   |         |               |               |
| VoIP Configuration     | Password:                   |                           |                                   |         |               |               |
| System Maintenance     |                             | Visible Passwords         |                                   |         |               |               |
|                        | Security Mode:              | WPA-PSK/WPA2-PSK          | T                                 |         |               |               |
|                        | Network Mode:               | 802.11(b/g/n) Mixed       | •                                 |         |               |               |
|                        | Frequency (Channel):        | Auto Selection            | <ul> <li>(Channel: 11)</li> </ul> |         |               |               |
|                        | Channel Bandwidth:          | 20 MHz                    | •                                 |         |               |               |
|                        | - Common Settings           |                           |                                   |         |               |               |
|                        | TX Power:                   | 100%                      | T                                 |         |               |               |
|                        | Maximum STAs:               | 0                         | (0 ~ 32, 0: Unrestricted)         |         |               |               |
|                        | Country Code:               | CN (China)                | •                                 |         |               |               |
| 4G CPE                 |                             |                           |                                   | S       | oftware Versi | on: V2.0.0B01 |
|                        |                             |                           |                                   | admin   | E Logout      | 🖒 Reboot      |
| MENU                   | Wi-Fi 2.4GHz Wi-Fi 5GHz     |                           |                                   |         |               |               |
| System Information     | Network Settings MAC Filter | WPS Settings Client Info  |                                   |         |               |               |
| Wireless Configuration | - Wireless Network          |                           |                                   |         |               |               |
| Network Configuration  | Wi-Fi Radio Status:         | Enable                    |                                   |         |               |               |
| Wi-Fi Configuration    | Network Name (SSID1):       | MyWiFi5G-FF1702           |                                   |         |               |               |
| VoIP Configuration     |                             | 🗌 Hidden 📄 Isolated       |                                   |         |               |               |
| System Maintenance     | Password:                   |                           |                                   |         |               |               |
| System Maintenance     |                             | Visible Passwords         |                                   |         |               |               |
|                        | Security Mode:              | WPA-PSK/WPA2-PSK          | •                                 |         |               |               |
|                        | Network Mode:               | 802.11ac/an/a Mixed       | •                                 |         |               |               |
|                        | Frequency (Channel):        | Auto Selection            | <ul> <li>(Channel: 52)</li> </ul> |         |               |               |
|                        | Channel Bandwidth:          | 20/40 MHz                 | ¥                                 |         |               |               |
|                        | VHT BandWidth:              | Disable 🔻                 |                                   |         |               |               |
|                        | - Common Settings           |                           |                                   |         |               |               |
|                        | TX Power:                   | 100%                      | •                                 |         |               |               |
|                        | Maximum STAs:               | 0                         | (0 ~ 32, 0: Unrestricted)         |         |               |               |
|                        | Country Code:               | US (United States)        | •                                 |         |               |               |
|                        | Apply 🔁 Cancel              |                           |                                   |         |               |               |

### MAC Filter

Wi-Fi Mac filter allows to provide black or white list capability to manage the Wi-Fi client access.

| 4G CPE                  |                             |                          |        |        | 50      | remarci versio | n. v2.0.0001  |
|-------------------------|-----------------------------|--------------------------|--------|--------|---------|----------------|---------------|
|                         |                             |                          |        |        | admin   | E Logout       | 🖒 Reboot      |
| MENU                    | Wi-Fi 2.4GHz Wi-Fi 5GHz     |                          |        |        |         |                |               |
| System Information      | Network Settings MAC Filter | WPS Settings Client Info |        |        |         |                |               |
| Wireless Configuration  | — MAC Address Filter —      |                          |        |        |         |                |               |
| Network Configuration   | SSID:                       | MyWiFi-FF1702            |        |        |         |                |               |
| Wi-Fi Configuration     | Enable MAC Address Filter:  | Disable •                |        |        |         |                |               |
| VoIP Configuration      | Filtering Mode:             | White List •             |        |        |         |                |               |
| System Maintenance      | — Filters List ————         |                          |        |        |         |                |               |
|                         | No. Name                    | MAC Address              | Active | Delete |         |                |               |
|                         |                             | Add                      |        |        |         |                |               |
|                         |                             |                          |        |        |         |                |               |
|                         | Apply 🔄 Cancel              |                          |        |        |         |                |               |
|                         |                             |                          |        |        |         |                |               |
|                         |                             |                          |        |        | S       | oftware Versi  | on: V2.0.0B01 |
| 40 CPE                  |                             |                          |        |        | 🙎 admin | 🖪 Logout       | 🖒 Reboot      |
| MENU                    | Wi-Fi 2.4GHz Wi-Fi 5GHz     |                          |        |        |         |                |               |
| Suctom Information      | Network Settings MAC Filter | WPS Settings Client Info |        |        |         |                |               |
| Wireless Configuration  | — MAC Address Filter —      |                          |        |        |         |                |               |
| Network Configuration   | 6610                        |                          |        |        |         |                |               |
| Wi-Fi Configuration     | Enable MAC Address Filter:  | Disable •                |        |        |         |                |               |
| VoIP Configuration      | Filtering Mode:             | White List •             |        |        |         |                |               |
| -<br>System Maintenance | – Filters List –            |                          |        |        |         |                |               |
|                         | No. Name                    | MAC Address              | Active | Delete |         |                |               |
|                         | nor name                    | Add                      | neure  | Delete |         |                |               |
|                         |                             | - Aug                    |        |        |         |                |               |
|                         | Apply 🔄 Cancel              |                          |        |        |         |                |               |
|                         |                             |                          |        |        |         |                |               |

### WPS setting

The WPS setting allows user to enable or disable 2.4GHz or 5GHz WiFi WPS service.

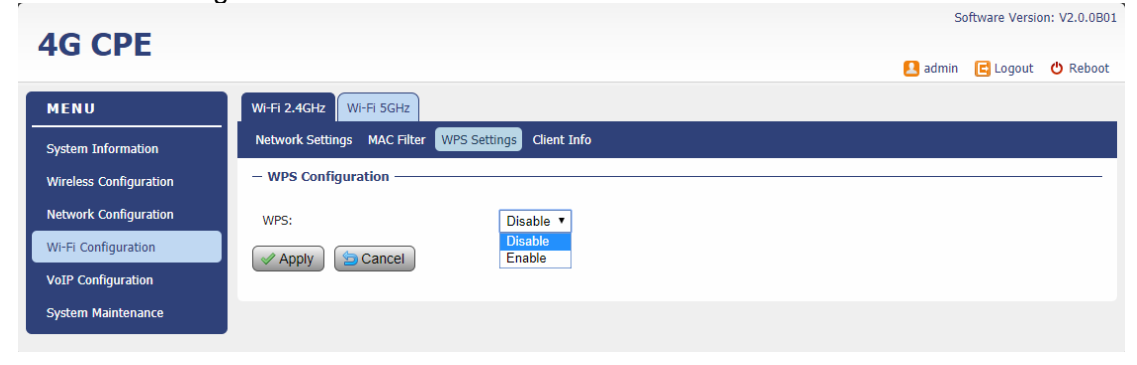

| AG CPF                 | Software Version: V2.0.0801                                                                                                    |
|------------------------|----------------------------------------------------------------------------------------------------|
| HUCFL                  | 🛃 admin 🔁 Logout 🖕 Reboot                                                                                                    |
| MENU                   | WI-FI 2.4GHz WI-FI SGHz                                                                                                    |
| System Information     | Network Settings MAC Filter WPS Settings Client Info                                                                                                    |
| Wireless Configuration | - WPS Configuration                                                                                                    |
| Network Configuration  | WPS Enable Status: Disable •                                                                                                    |
| Wi-Fi Configuration    | Image: Apply image: Apply i |
| VoIP Configuration     |                                                                                                    |
| System Maintenance     |                                                                                                    |

# Client Info

This lists all the Wi-Fi clients. (2.4GHz and 5GHz) that are connected to the CPE.

| 4G CPF                 |                  |                        |                |                  | 5     | ottware versi  | on: v2.0.0801 |
|------------------------|------------------|------------------------|----------------|------------------|-------|----------------|---------------|
|                        |                  |                        |                |                  | admin | 🖪 Logout       | 也 Reboot      |
| MENU                   | Wi-Fi 2.4GHz     | /i-Fi 5GHz             |                |                  |       |                |               |
| System Information     | Network Settings | MAC Filter WPS Settin  | gs Client Info |                  |       |                |               |
| Wireless Configuration | — Wireless Netv  | vork                   |                |                  |       |                |               |
| Network Configuration  | Index            | MAC Address            | IP Address     | Channel Bandwith |       |                |               |
| Wi-Fi Configuration    |                  |                        | -              |                  |       |                |               |
| VoIP Configuration     |                  |                        |                |                  |       |                |               |
| System Maintenance     |                  |                        |                |                  |       |                |               |
|                        |                  |                        |                |                  | So    | oftware Versio | on: V2.0.0B01 |
| 4G CPE                 |                  |                        |                |                  |       |                |               |
|                        |                  |                        |                |                  | admin | E Logout       | 🖒 Reboot      |
| MENU                   | Wi-Fi 2.4GHz W   | /i-Fi 5GHz             |                |                  |       |                |               |
| System Information     | Network Settings | MAC Filter WPS Setting | gs Client Info |                  |       |                |               |
| Wireless Configuration | — Wireless Netw  | vork —                 |                |                  |       |                |               |
| Network Configuration  | Index            | MAC Address            | IP Address     | Channel Bandwith |       |                |               |
| Wi-Fi Configuration    |                  |                        |                |                  |       |                |               |
| VoIP Configuration     |                  |                        |                |                  |       |                |               |
| System Maintenance     |                  |                        |                |                  |       |                |               |

# 8. Service Configuration

### Port Forwarding

This menu allows user to configure the port forwarding rules for the CPE in router mode.

| AC CDE                 | s                                                                  | Software Version: | V2.0.0B2551 |
|------------------------|--------------------------------------------------------------------|-------------------|-------------|
| 40 CPL                 | 🚨 adm                                                              | nin 🖻 Logout      | 🖒 Reboot    |
| MENU                   | Port Forwarding Packet Filtering UPnP DMZ Setting Security Setting |                   |             |
| System Information     | - Port Forwarding Settings                                         |                   |             |
| Wireless Configuration | Part Fanuarding:                                                   |                   |             |
| Network Configuration  | WAN Port Range: ~ (1 ~ 65535)                                      |                   |             |
| Wi-Fi Configuration    | Protocol: TCP&UDP *                                                |                   |             |
| Service Configuration  | LAN IP Address:                                                    |                   |             |
| VoIP Configuration     | LAN Port Range: ~ (1 ~ 65535)                                      |                   |             |
| System Maintenance     |                                                                    |                   |             |
|                        | Apply So Cancel                                                    |                   |             |
|                        | - Current Virtual Servers in system                                |                   |             |
|                        | No. WAN Port Range Protocol LAN IP Address LAN Port Range Comment  |                   |             |
|                        | N / A                                                              |                   |             |
|                        |                                                                    |                   |             |
|                        | Delete Selected                                                    |                   |             |
|                        |                                                                    |                   |             |

# Packet Filtering

This allows user to create packet filter to control the client access.

|                        |                                                                    | Software Version: V2     | 2.0.0B |
|------------------------|--------------------------------------------------------------------|--------------------------|--------|
| 4G CPE                 |                                                                    | ዾ admin 🖪 Logout 🖞       | Reb را |
| MENU                   | Port Forwarding Packet Filtering UPnP DMZ Setting Security Setting |                          |        |
| System Information     | - Basic Settings                                                   |                          |        |
| Wireless Configuration |                                                                    |                          |        |
| Network Configuration  | Packet Filtering: Disable ▼                                        |                          |        |
| Wi-Fi Configuration    |                                                                    |                          |        |
| Service Configuration  | Apply Scancel                                                      |                          |        |
| V-ID Conformation      | - Create Filter                                                    |                          |        |
|                        |                                                                    | 00                       |        |
| System Maintenance     | Dest IP Address (Optional):                                        | 00                       |        |
|                        | Source IP Address (Optional): 0, 0, 0, 0                           |                          |        |
|                        | Protocol: All V                                                    |                          |        |
|                        | Day:                                                               |                          |        |
|                        | Mon Tue Wed Thu Fri Sat S                                          | Sun                      |        |
|                        | Action: Accept *                                                   |                          |        |
|                        | Comment:                                                           |                          |        |
|                        | Apply Scancel                                                      |                          |        |
|                        | - Current filters in system                                        |                          |        |
|                        |                                                                    |                          |        |
|                        | No. Source MAC address Dest IP Address Source IP Address           | Protocol Dest Port Range |        |
|                        |                                                                    | Others would be dropped  |        |
|                        | 4                                                                  |                          | +      |
|                        | Delete Selected                                                    |                          |        |
|                        |                                                                    |                          |        |

### ■ UPnP

This menu allows user to configure the UPnP application for on-demand "DMZ" support. The current forwarding rules created can be viewed and cleared if required.

|                                              | Software version: v2.0.0825                                                  |               |                |
|----------------------------------------------|------------------------------------------------------------------------------|---------------|----------------|
| HUCFL                                        |                                                                              | 🚨 admin 🛛 🖪 L | ogout 😃 Reboot |
| MENU                                         | Port Forwarding Packet Filtering UPnP DMZ Setting Security Setting           |               |                |
| System Information                           | - UPnP Configuration                                                         |               |                |
| Wireless Configuration                       | UPnP Enable: 🔤 Enable                                                        |               |                |
| Network Configuration<br>Wi-Fi Configuration | Advertisement Interval (30~1800s): 60                                        |               |                |
| Service Configuration                        | - UPnP Portmap Table                                                         |               |                |
| VoIP Configuration                           | Internal ID Address Internal Port External ID Address External Port Protocol | Description   |                |
| System Maintenance                           |                                                                              | Description   |                |
|                                              | Apply J Restart Scancel                                                      |               |                |

#### DMZ Setting

This menu allows user to configure the DMZ setting for CPE in router mode. Web server, Telnet/SSH and Ping Service port can be exempted from DMZ mapping if required. By enabling DMZ option will make the specified local LAN host (DMZ IP) exposed to Internet.

|                        |                                                                    | Software Version: V2.0.0B2551 |
|------------------------|--------------------------------------------------------------------|-------------------------------|
| 40 CPL                 |                                                                    | 🛃 admin 🖪 Logout 😃 Reboot     |
| MENU                   | Port Forwarding Packet Filtering UPnP DMZ Setting Security Setting |                               |
| System Information     | – DMZ Settings –                                                   |                               |
| Wireless Configuration |                                                                    |                               |
| Network Configuration  | DMZ Settings: Enable  DMZ IP Address:                              |                               |
| Wi-Fi Configuration    | Exclude Web Server Port                                            |                               |
| Service Configuration  | Apply 🔄 Cancel                                                     |                               |
| VoIP Configuration     |                                                                    |                               |
| System Maintenance     |                                                                    |                               |

### Security Setting

This allows to configure security protection and ALG options.

| 4G CPE                                                                                       |                                                                                        |                                                | 💶 admin 🖪 Loqout 🖕 Reboot |
|----------------------------------------------------------------------------------------------|----------------------------------------------------------------------------------------|------------------------------------------------|---------------------------|
| MENU                                                                                         | Port Forwarding Packet Filtering                                                       | UPnP DMZ Setting Security Setting              |                           |
| System Information<br>Wireless Configuration<br>Network Configuration<br>Wi-Fi Configuration | - Security Settings<br>Enable the Firewall:<br>Drop ICMP from WAN:<br>Block SYN Flood: | Enable T<br>Disable T<br>Disable T             |                           |
| Service Configuration<br>VoIP Configuration<br>System Maintenance                            | - ALG<br>FTP ALG:<br>PPTP ALG:                                                         | <ul> <li>✓ Enable</li> <li>✓ Enable</li> </ul> |                           |
|                                                                                              | SIP ALG:                                                                               | M Enable                                       |                           |

Software Version: V2.0.0B2551

# 9. VoIP Configuration

In this configuration page, the operator requires to enter the SIP operator name, account and password information if he desires to configure the VoIP networking. The register status check box must be enabled to allow device SIP registration.

The SIP register and proxy server configuration should be performed by the network operator via administration management interface. The SIP account status is displayed for operator information. When the SIP line is registered and ready, the Line LED in the front panel will be light up. If the device VoIP function is not working properly, the operator is advised to contact the network operator for assistance.

#### ■ SIP

This page allows user to configure various SIP settings such as SIP register and proxy server, as well as SIP protocol parameters.

|                        |                                    |                                 |                        | Soft    | ware Version: | V2.0.0B2551 |
|------------------------|------------------------------------|---------------------------------|------------------------|---------|---------------|-------------|
| 4G CPE                 |                                    |                                 |                        | 🔼 admin | 🖪 Logout      | () Reboot   |
|                        |                                    |                                 |                        | )       | G ,           | •           |
|                        | SIP Number Analysis Call DSP       | Ennanced Services Line Features | Port Module Management |         |               |             |
| System Information     | - User Configurations              |                                 |                        |         |               |             |
| Wireless Configuration | Port Status Receive Port           | User Name Account               | Password               |         |               |             |
| Network Configuration  | Unregistered 5060                  | Administrator                   | •••••                  |         |               |             |
| Wi-Fi Configuration    |                                    |                                 |                        |         |               |             |
| Service Configuration  | Apply 🔄 Cancel                     |                                 |                        |         |               |             |
| VoIP Configuration     | - Register Configurations          |                                 |                        |         |               |             |
| System Maintenance     | Pogistor Status                    | Enable Register                 |                        |         |               |             |
| System Mantenance      | Register Status:                   |                                 |                        |         |               |             |
|                        | Registrar Receiving Port:          | 5060 (0~65534)                  |                        |         |               |             |
|                        | Register Period:                   | 1800 (30~7200s)                 |                        |         |               |             |
|                        | Local Hostname:                    |                                 |                        |         |               |             |
|                        | Use Registrar as Hostname:         | Enable                          |                        |         |               |             |
|                        | Remove Binding                     | Cancel                          |                        |         |               |             |
|                        | - Proxy Configurations             |                                 |                        |         |               |             |
|                        |                                    | _                               |                        |         |               |             |
|                        | Use Registrar as Proxy:            | Enable                          |                        |         |               |             |
|                        | Proxy Status:                      | Enable Proxy                    |                        |         |               |             |
|                        | Proxy Address:                     |                                 |                        |         |               |             |
|                        | Proxy Receiving Port:              | 0 (0~65534)                     |                        |         |               |             |
|                        |                                    | 0 (0~65534)                     |                        |         |               |             |
|                        | Keep-Alive status:                 | Enable Keep-Alive               |                        |         |               |             |
|                        | Keep-Alive Period:                 | 45 (10~600s)                    |                        |         |               |             |
|                        | Apply 🔄 Cancel                     |                                 |                        |         |               |             |
|                        | - SIP Protocol Parameter Configura | ations                          |                        |         |               |             |
|                        | Hook Flash:                        | 16                              |                        |         |               |             |
|                        | Max Forwards:                      | 70 (1~100)                      |                        |         |               |             |
|                        | Max Auth:                          | 3 (1~5)                         |                        |         |               |             |
|                        | Supported:                         | 100rel                          |                        |         |               |             |
|                        | User Agent:                        | Product Lable                   |                        |         |               |             |
|                        |                                    | MAC Address                     |                        |         |               |             |
|                        | Lise Tel LIRI ·                    | version     Enable              |                        |         |               |             |
|                        |                                    |                                 |                        |         |               |             |
|                        | Apply Sancel                       |                                 |                        |         |               |             |
|                        |                                    |                                 |                        |         |               |             |

### Number Analysis

This page allows user to create rules to manipulate the dialled digits. The SIP device is collects dial numbers from external phone or fax. Dialled digits are analysed before being sent out to other element in a VoIP network. Dial numbers can be modified according to specific needs. Rules can be setup to modify a dial number, if it meets certain condition.

|                        | -                                                                                   |           |          |          |  |
|------------------------|-------------------------------------------------------------------------------------|-----------|----------|----------|--|
| 40 CPE                 |                                                                                     | \rm admin | E Logout | 🖒 Reboot |  |
| MENU                   | SIP Number Analysis Call DSP Enhanced Services Line Features Port Module Management |           |          |          |  |
| System Information     | – Call Route Configuration –                                                        |           |          |          |  |
| Wireless Configuration |                                                                                     |           | -        |          |  |
| Network Configuration  | Index-Prefix SourceMinLenMaxLenTypeRoute Addr                                       | ChgInd    | L        |          |  |
| Wi-Fi Configuration    |                                                                                     |           |          |          |  |
| Service Configuration  |                                                                                     |           |          |          |  |
| VoIP Configuration     |                                                                                     |           | r        |          |  |
| System Maintenance     | Index:                                                                              |           |          |          |  |
|                        | Number Prefix:                                                                      |           |          |          |  |
|                        | Min length of number: (1~23)                                                        |           |          |          |  |
|                        | Max length of number: (1~23)                                                        |           |          |          |  |
|                        | Route Address: (IP:Port)                                                            |           |          |          |  |
|                        | Change Index: (0~65535)                                                             |           |          |          |  |
|                        | Add Modify Delete Cancel                                                            |           |          |          |  |
|                        | - Number Change Configuration                                                       |           |          |          |  |
|                        | Current Change List: Index-TypePositionLengthNumber *                               |           |          |          |  |
|                        |                                                                                     |           |          |          |  |
|                        |                                                                                     |           |          |          |  |
|                        |                                                                                     |           |          |          |  |
|                        | Index:                                                                              |           |          |          |  |
|                        | Type:                                                                               |           |          |          |  |
|                        | Position: (0~23)                                                                    |           |          |          |  |
|                        | Length: (1~23)                                                                      |           |          |          |  |
|                        | Number:                                                                             |           |          |          |  |
|                        | Add Modify Delete Cancel                                                            |           |          |          |  |
|                        |                                                                                     |           |          |          |  |

### ■ Call

Call configuration section allows user to configure the dial plan, SIP processing of hold and hook flash, and various call timers which are common in VoIP processing.

|                        |                                     |                                                        | Software ve    | ISION: V2.0.0B2551 |
|------------------------|-------------------------------------|--------------------------------------------------------|----------------|--------------------|
| 4G CPE                 |                                     |                                                        | 📮 admin 🛛 🖪 Lo | out () Reboot      |
|                        |                                     |                                                        |                |                    |
| MENU                   | SIP Number Analysis Call DSP        | Enhanced Services Line Features Port Module Management |                |                    |
| System Information     | — Dial Plan(DigitMap) Configuration |                                                        |                |                    |
| Wireless Configuration |                                     |                                                        |                |                    |
| Network Configuration  | Dial Plan:                          | *68 *XX.T *XX.# XX.T XX.# ****                         |                |                    |
| Wi-Fi Configuration    |                                     |                                                        |                |                    |
| Service Configuration  | IP Dialing:                         | Enable                                                 |                |                    |
| ValD Carfornation      |                                     |                                                        |                |                    |
| VolP Configuration     | Apply Sancel                        |                                                        |                |                    |
| System Maintenance     | - Call Parameter Configuration      |                                                        |                |                    |
|                        | Port Select Mode in Group:          | Farly Belease First ▼                                  |                |                    |
|                        | SIP Call Hold Mode:                 | Set SDP C address to 0                                 |                |                    |
|                        | Send SIP Hook Flash:                | Yes 🔻                                                  |                |                    |
|                        | Apply Sancel                        |                                                        |                |                    |
|                        |                                     |                                                        |                |                    |
|                        | - Call Timer Configuration          |                                                        |                |                    |
|                        | Ringback Timer:                     | 120 Second(1~255)                                      |                |                    |
|                        | Ring Timer:                         | 125 Second(1~255)                                      |                |                    |
|                        | Busy Timer:                         | 40 Second(1~255)                                       |                |                    |
|                        | Offhook Warning Timer:              | 60 Second(1~255)                                       |                |                    |
|                        | Apply 🔄 Cancel                      |                                                        |                |                    |
|                        |                                     |                                                        |                |                    |
|                        |                                     |                                                        |                |                    |

### ■ DSP

Voice is sampled and coded into digital bit stream, before they are packetized into IP packets. The page allows user to set various DSP processing configurations for audio codecs and fax handling by the SIP device.

|                                                 |                                                         | Software Version: V2.0.0B2                                |
|-------------------------------------------------|---------------------------------------------------------|-----------------------------------------------------------|
| 4G CPE                                          |                                                         | 🚦 admin 📑 Logout 🕐 Rebo                                   |
| MENU                                            | SIP Number Analysis Call D                              | SP Enhanced Services Line Features Port Module Management |
| System Information                              | - DSP Configurations                                    |                                                           |
| Wireless Configuration<br>Network Configuration | DTMF Transfer Mode:                                     | audio-stream V                                            |
| Wi-Fi Configuration                             | Echo Cancellation:<br>Silence Suppression:              | ON V<br>OFF V                                             |
| Service Configuration                           | DSP Gain:<br>Support Codec:                             | 0 dB(-24~24)                                              |
| System Maintenance                              | Preferred Codec:                                        | G.722 G.723 ♥ G.729<br>PCMA ▼                             |
|                                                 | G723 Rate:                                              | © 6.3kbps encoding rate  5.3kbps encoding rate            |
|                                                 | RFC2833 Payload:<br>Call Id(FSK) Type:                  | 101 (96~127)<br>BellCore ▼                                |
|                                                 | RTP Start Port:<br>Drop 2833 Event Packet:              | 10000 (2~65000)<br>No •                                   |
|                                                 | Region:                                                 | Default •                                                 |
|                                                 | Fax Mode:<br>Max Rate:<br>Port Offset:<br>Send Nat T38: | T 38 V<br>14400bps V<br>2 (1~9)<br>No V                   |
|                                                 | Apply 🔁 Cancel                                          |                                                           |

### Enhanced Services

This page allows user to configure various supplementary voice services and define service activation codes for the supplementary services. The activation code is required in order to work properly with the soft switch. The default service codes are displayed below.

| 4G CPE                 |                             |           |                   |               |          |                   | Software Version: V2.0. |          |        |
|------------------------|-----------------------------|-----------|-------------------|---------------|----------|-------------------|-------------------------|----------|--------|
|                        |                             |           |                   |               |          |                   | 🙎 admin                 | E Logout | 🖒 Rebo |
| MENU                   | SIP Number Analysis Cal     | DSP       | Enhanced Services | Line Features | Port     | Module Management |                         |          |        |
| System Information     | — Supplementary Service S   | ubscripti | on ———            |               |          |                   |                         |          |        |
| Wireless Configuration |                             |           |                   |               |          |                   |                         |          |        |
| Network Configuration  | Call Waiting                | 🗹 Call 1  | Fransfer          | 🗷 Caller ID   |          |                   |                         |          |        |
|                        | Call Forward All            | 🗹 Call I  | Forward Busy      | Call Forward  | d No Ans | wer               |                         |          |        |
| VI-FI Configuration    | Do Not Disturb              | 🗹 Spee    | d Dial            | 🗹 Hot Line    |          |                   |                         |          |        |
| ervice Configuration   | Block CID                   | 🗷 Blind   | Call Transfer     | 🗹 Call Park   |          |                   |                         |          |        |
| oIP Configuration      | Call Pick Up                | 🗹 3WC     |                   | 🗹 Data Call   |          |                   |                         |          |        |
| ystem Maintenance      | Voice Mail                  |           |                   |               |          |                   |                         |          |        |
|                        | Apply 🔄 Cancel              |           |                   |               |          |                   |                         |          |        |
|                        | - Service Codes Configurat  | tion —    |                   |               |          |                   |                         |          |        |
|                        | Call Forward All Act:       |           | *72               |               |          |                   |                         |          |        |
|                        | Call Forward All Deact:     |           | *73               |               |          |                   |                         |          |        |
|                        | Call Forward Busy Act:      |           | *90               |               |          |                   |                         |          |        |
|                        | Call Forward Busy DeAct:    |           | *91               |               |          |                   |                         |          |        |
|                        | Call Forward No Answer Act: |           | *92               |               |          |                   |                         |          |        |
|                        | Call Forward No Answer Dead | :t:       | *93               |               |          |                   |                         |          |        |
|                        | Do Not Disturb Act:         |           | *78               |               |          |                   |                         |          |        |
|                        | Do Not Disturb Deact:       |           | *79               |               |          |                   |                         |          |        |
|                        | Speed Dial Act:             |           | *74               |               |          |                   |                         |          |        |
|                        | Speed Dial Use:             |           |                   |               |          |                   |                         |          |        |
|                        | Hot Line Act:               |           | *52               |               |          |                   |                         |          |        |
|                        | Hot Line Deact:             |           | *53               |               |          |                   |                         |          |        |
|                        | CW Act:                     |           | *56               |               |          |                   |                         |          |        |
|                        | CW Deact:                   |           | *57               |               |          |                   |                         |          |        |
|                        | CW Per Call Act:            |           | *71               |               |          |                   |                         |          |        |
|                        | CW Per Call Deact:          |           | *70               |               |          |                   |                         |          |        |
|                        | Block CID Act:              |           | *67               |               |          |                   |                         |          |        |
|                        | Block CID Deact:            |           | *66               |               |          |                   |                         |          |        |
|                        | Block CID Per Call Act:     |           | *81               |               |          |                   |                         |          |        |
|                        | Block CID Per Call Deact:   |           | *82               |               |          |                   |                         |          |        |
|                        | Blind Call Transfer Act:    |           | *68               |               |          |                   |                         |          |        |
|                        | Call Park Act:              |           | *98               |               |          |                   |                         |          |        |
|                        | Call Pick Up Act:           |           | *99               |               |          |                   |                         |          |        |
|                        | Conference ID:              |           | conf              |               |          |                   |                         |          |        |
|                        | Data Call:                  |           |                   |               |          |                   |                         |          |        |

#### Line Features

This page is used to configure user specific parameters for device line supplementary services. Black and White list control is also supported for outbound calling. These settings will remain even their associated features are deactivated, so that users are not required to set them next time.

|                                                 |                                                 |                   |               |         |                   | Soft  | ware Version: | V2.0.0B2551 |
|-------------------------------------------------|-------------------------------------------------|-------------------|---------------|---------|-------------------|-------|---------------|-------------|
| 4G CPE                                          |                                                 |                   |               |         |                   | admin | 🖪 Logout      | 🖒 Reboot    |
| MENU                                            | SIP Number Analysis Call DSP                    | Enhanced Services | Line Features | Port    | Module Management |       |               |             |
| System Information                              | - Call Forward Settings                         |                   |               |         |                   |       |               |             |
| Wireless Configuration<br>Network Configuration | Cfwd All Dest:                                  |                   |               |         |                   |       |               |             |
| Wi-Fi Configuration                             | Cfwd No Ans Dest:                               |                   |               | ()      |                   |       |               |             |
| Service Configuration VoIP Configuration        | Apply Sancel                                    | 20                | s(            | (5~150) |                   |       |               |             |
| System Maintenance                              | - Hot Line Settings                             |                   |               |         |                   |       |               |             |
|                                                 | Hot Line Dest:<br>Hot Line Delay:               | 4                 | s(            | (0~9)   |                   |       |               |             |
|                                                 | Apply 🔄 Cancel                                  |                   |               |         |                   |       |               |             |
|                                                 | <ul> <li>Callout Right Configuration</li> </ul> |                   |               |         |                   |       |               |             |
|                                                 | Control Mode:<br>WhiteList:                     | No Restrict       | T             |         |                   |       |               |             |
|                                                 | BlackList:                                      |                   |               |         |                   |       |               |             |
|                                                 | Apply 🔄 Cancel                                  |                   |               |         |                   | //    |               |             |

### Port

Port configuration defines physical and electrical layer parameters, such as port transmit power, min and max hook time, fax control and polarity reverse settings.

|                        |                                                                                     | Soft      | ware Version: | V2.0.0B2551 |
|------------------------|-------------------------------------------------------------------------------------|-----------|---------------|-------------|
| 40 CPE                 |                                                                                     | \rm admin | E Logout      | 🖒 Reboot    |
| MENU                   | SIP Number Analysis Call DSP Enhanced Services Line Features Port Module Management |           |               |             |
| System Information     | - Port Attribute [apply to ports]                                                   |           |               |             |
| Wireless Configuration | Port Status:                                                                        |           |               |             |
| Network Configuration  | Port Gain: -3.5db/-3.5db •                                                          |           |               |             |
| Wi-Fi Configuration    | Apply Scancel                                                                       |           |               |             |
| Service Configuration  | - Port Attribute [apply to device]                                                  |           |               |             |
| VoIP Configuration     | - Fort Arribure [abbia to dearce]                                                   |           |               |             |
| System Maintenance     | Encoding Mode: (Modification will not take effect until system reset)               |           |               |             |
|                        | Min Hook Time: 150ms V                                                              |           |               |             |
|                        | ✓ Apply (Scancel)                                                                   |           |               |             |
|                        | - Port Application Attribute                                                        |           |               |             |
|                        | Port Application:                                                                   |           |               |             |
|                        | Apply (a Cancel                                                                     |           |               |             |
|                        | - Private Number                                                                    |           |               |             |
|                        | Number:                                                                             |           |               |             |
|                        | Apply (Sancel                                                                       |           |               |             |
|                        |                                                                                     |           |               |             |

#### Module Management

The VoIP software can be restarted to make the VoIP settings take effect. The default setting in the flash can also be reloaded to overwrite the change in the current memory.

| 4G CPE                 |                                                                                     |       |          |          |
|------------------------|-------------------------------------------------------------------------------------|-------|----------|----------|
|                        |                                                                                     | admin | E Logout | 🖒 Reboot |
| MENU                   | SIP Number Analysis Call DSP Enhanced Services Line Features Port Module Management |       |          |          |
| System Information     | - Restart SIP Protocol                                                              |       |          |          |
| Wireless Configuration | Derived Trace                                                                       |       |          |          |
| Network Configuration  | Protocol Type: SIP * Protocol Status: Running                                       |       |          |          |
| Wi-Fi Configuration    | S Protocol Restart                                                                  |       |          |          |
| Service Configuration  |                                                                                     |       |          |          |
| VoIP Configuration     | Reset VoIP Setting                                                                  |       |          |          |
| System Maintenance     |                                                                                     |       |          |          |
|                        |                                                                                     |       |          |          |

# 10. System Maintenance

# General Setting

The menu allows user to configure the WEB GUI login password, time and language setting.

|                                                                                                    |                                                                                                    |                                                                                                    |                 | Software Versio | on: V2.0.0B01 |
|----------------------------------------------------------------------------------------------------|----------------------------------------------------------------------------------------------------|----------------------------------------------------------------------------------------------------|-----------------|-----------------|---------------|
| 4G CPE                                                                                                    |                                                                                                    |                                                                                                    | 🙎 adm           | in 🖪 Logout     | 🖒 Reboot      |
| MENU                                                                                                    | General Setting NTP Setting Auto Update M                                                                                                    | Maintenance Diagnosis                                                                                                    |                 |                 |               |
| MENU<br>System Information<br>Wireless Configuration<br>Wi-Fi Configuration<br>VoIP Configuration<br>System Maintenance | General Setting       NTP Setting       Auto Update       M         - Language Settings       Select Language:       English         Select Language:       English         Select Language:       English         Select Language:       English         Select Language:       English         Select Language:       English         Select Language:       admin         Old Password:       Image: Setting         Old Password:       Image: Setting         Confirm Password:       Image: Setting         Powice Management Setting       Enable         Powice Management:       Enable         Web Admin Management:       Enable         Specified Remote IP Address:       Image: Setting         HTTP Port for Remote Access:       60         HTTPs Fort for Remote Access:       443         Allow User SIP Server Configuration:       Enable         Allow User SIP Server Configuration:       Enable         Allow User SIP Server Configuration:       Enable | Maintenance     Diagnosis       h     ▼       i     -       i     - | <pre> adm</pre> |                 | Reboot        |
|                                                                                                    | Auto-Logout Timeout: Enable                                                                                                    | e 🔻 20 (Minu                                                                                                    | tes: 1 ~ 25)    |                 |               |

### ■ TR069

The menu allows user to configure the necessary setting for TR069 management of the CPE device.

|                                                                                                    |                                                                                                    | Software Version: V2.0.0B2551                                                                                 |
|----------------------------------------------------------------------------------------------------|----------------------------------------------------------------------------------------------------|----------------------------------------------------------------------------------------------------|
| 4G CPE                                                                                                    |                                                                                                    | 🚨 admin 🕒 Logout 🖕 Reboot                                                                                     |
| MENU                                                                                                    | General Setting TR069 NTP Set                                                                                                    | ting Auto Update Maintenance Diagnosis                                                                        |
| System Information                                                                                                    | - TR069 Configuration                                                                                                    |                                                                                                    |
| Vireless Configuration<br>Network Configuration<br>Wi-Fi Configuration<br>Service Configuration<br>VoIP Configuration<br>System Maintenance | - TR069 Configuration      ACS URL:      ACS Username:      ACS Password:     Periodic Inform Enable:     Periodic Inform Interval:     Periodic Inform Time:      CPE Username:     CPE Username:     CPE Password:      ✓ Apply     So Cancel     ✓ Continue      ACS Certificate      ACS Certificate Path: | Enable<br>90 (seconds: 90~604800)<br>2001 - 01 - 01 ⊤ 00 : 00 : 00<br>(e.g. 2000-01-01101:01:01)<br>admin<br> |
|                                                                                                    | Load Remove                                                                                                    |                                                                                                    |

# NTP Setting

The menu allows user to configure the NTP setting for the CPE device.

| AC CPE                 |                                | -                                |                | S     | oftware Versio | on: V2.0.0B01 |
|------------------------|--------------------------------|----------------------------------|----------------|-------|----------------|---------------|
| 40 CFL                 |                                |                                  |                | admin | 🖪 Logout       | 🖒 Reboot      |
| MENU                   | General Setting NTP Setting Au | to Update Maintenance Diagnosis  |                |       |                |               |
| System Information     | - NTP Settings                 |                                  |                |       |                |               |
| Wireless Configuration | NTP Client:                    | Enable                           |                |       |                |               |
| Network Configuration  | Current Time:                  | Thu Nov 9 13:48:41 GMT 2017      | Sync with host |       |                |               |
| Wi-Fi Configuration    | Time Zone:                     | (UTC+08:00) China Coast, Hong Ko | ong 🔻          |       |                |               |
| VoIP Configuration     | NTP Server:                    | time.nist.gov                    |                |       |                |               |
| System Maintenance     | e.g.                           | time.nist.gov                    |                |       |                |               |
|                        |                                | ntp0.broad.mit.edu               |                |       |                |               |
|                        |                                | time.stdtime.gov.tw              |                |       |                |               |
|                        | NTP synchronization(Hours):    | 12 (1~300)                       |                |       |                |               |
|                        | Apply 🔁 Cancel                 |                                  |                |       |                |               |

### Auto Update

The user can select the Auto Update device's firmware. Remote upgrade via FTP or HTTP are supported today. Auto upgrade can be triggered either during WEB login or via regular polling at specified time interval.

|                        |                                                             |                                | So      | oftware Versio | on: V2.0.0B01 |
|------------------------|-------------------------------------------------------------|--------------------------------|---------|----------------|---------------|
| 40 CPE                 |                                                             |                                | admin   | E Logout       | 😃 Reboot      |
| MENU                   | General Setting NTP Setting Auto                            | Update Maintenance Diagnosis   |         |                |               |
|                        |                                                             |                                |         |                |               |
| System Information     | — Auto Update Settings ———————————————————————————————————— |                                |         |                |               |
| Wireless Configuration | Auto Update Status:                                         | Disable 🔻                      |         |                |               |
| Network Configuration  |                                                             | Disable<br>ETD                 |         |                |               |
| Wi-Fi Configuration    | Apply Scancer                                               | HTTP                           |         |                |               |
| VoIP Configuration     |                                                             |                                |         |                |               |
| System Maintenance     |                                                             |                                |         |                |               |
|                        |                                                             |                                |         |                |               |
|                        |                                                             |                                |         |                |               |
|                        |                                                             |                                | So      | oftware Versio | on: V2.0.0B01 |
| 4G CPE                 |                                                             |                                | 🔼 admin | 🖪 Logout       | 🖒 Reboot      |
|                        |                                                             |                                |         |                | -             |
|                        | General Setting NTP Setting Auto                            | Update Maintenance Diagnosis   |         |                |               |
| System Information     | - Auto Update Settings                                      |                                |         |                |               |
| Wireless Configuration | to be the field official and                                |                                |         |                |               |
| Network Configuration  | Auto Update Status:                                         | Start Up                       |         |                |               |
| Wi-Fi Configuration    | Http Url:                                                   |                                |         |                |               |
| VoIP Configuration     |                                                             | (e.g. http://www.a.com/fw.img) |         |                |               |
| System Maintenance     |                                                             |                                |         |                |               |
|                        |                                                             |                                |         |                |               |
|                        |                                                             |                                | So      | oftware Versio | on: V2.0.0B01 |
| 4G CPE                 |                                                             |                                |         |                |               |
|                        |                                                             |                                | admin   | E Logout       | 🖒 Reboot      |
| MENU                   | General Setting NTP Setting Auto                            | Update Maintenance Diagnosis   |         |                |               |
|                        | Auto Undato Cottingo                                        |                                |         |                |               |
| Wireless Configuration | - Auto opuate settings                                      |                                |         |                |               |
| Notwork Configuration  | Auto Update Status:                                         | FTP •                          |         |                |               |
|                        | Auto Update Method:                                         | Start Up 🔻                     |         |                |               |
| WI-FI Configuration    | FTP Server Address:                                         |                                |         |                |               |
| VoIP Configuration     | Username:                                                   | 21 (U ~ 65535)                 |         |                |               |
| System Maintenance     | Password:                                                   | ••••••                         |         |                |               |
|                        | Firmware Name:                                              |                                |         |                |               |
|                        | Apply Sancel                                                |                                |         |                |               |
|                        | Councer                                                     |                                |         |                |               |
|                        |                                                             |                                |         |                |               |

### ■ Maintenance

This menu allows user to perform firmware upgrade via WEG GUI with option to reset to factory setting. It can also configure the remote upgrade using FTP, TFTP or HTTP.

|                        |                                                  |                                         | So      | Software Version: V2.0.0B01 |           |  |
|------------------------|--------------------------------------------------|-----------------------------------------|---------|-----------------------------|-----------|--|
| 4G CPE                 |                                                  |                                         | 🔼 admin | C Logout                    | () Reboot |  |
| MENU                   | General Setting NTP Setting Auto                 | Update Maintenance Diagnosis            |         |                             |           |  |
| Custom Information     |                                                  |                                         |         |                             |           |  |
| System mormation       | <ul> <li>Firmware Upgrade over HTTP —</li> </ul> |                                         |         |                             |           |  |
| Wireless Configuration | Location:                                        | Choose File No file chosen              |         |                             |           |  |
| Network Configuration  |                                                  |                                         |         |                             |           |  |
| Wi-Fi Configuration    | Firmware Ungrade over FTD                        | ( , , , , , , , , , , , , , , , , , , , |         |                             |           |  |
| VoIP Configuration     | - rinnware opgrade over FTP                      |                                         |         |                             |           |  |
| System Maintenance     | FTP Server Address:                              |                                         |         |                             |           |  |
| System Maintenance     | Port:                                            | 21 (0 ~ 65535)                          |         |                             |           |  |
|                        | Username:                                        | Administrator                           |         |                             |           |  |
|                        | Password:                                        |                                         |         |                             |           |  |
|                        | Firmware Name:                                   |                                         |         |                             |           |  |
|                        |                                                  | Apply 🔁 Cancel                          |         |                             |           |  |
|                        | - Configuration File Management -                |                                         |         |                             |           |  |
|                        | Config file location:                            | Choose File No file chosen              |         |                             |           |  |
|                        | Import & Overwrite SIP Account:                  | ✓ Yes                                   |         |                             |           |  |
|                        |                                                  |                                         |         |                             |           |  |
|                        |                                                  |                                         |         |                             |           |  |
|                        | - Restart the Device                             |                                         |         |                             |           |  |
|                        | Restart the Device:                              | (b) Restart                             |         |                             |           |  |
|                        | – Load Factory Default                           |                                         |         |                             |           |  |
|                        | , belout                                         |                                         |         |                             |           |  |
|                        | Load Factory Default:                            | Koad Default (Device Will Reboot)       |         |                             |           |  |
|                        |                                                  |                                         |         |                             |           |  |

### ■ lperf

This menu allows user to configure iPerf testing using WEB GUI interface. Both TCP and UDP tests can be supported. Remote iPerf server is required to conduct the tests.

|                        |                                 | Software Version: V2.0.0B01    |         |                  |     |
|------------------------|---------------------------------|--------------------------------|---------|------------------|-----|
| 4G CPE                 |                                 |                                | 🖸 admin | 🕞 Logout - 🖒 Reb | oot |
|                        |                                 |                                |         | Logour V Keb     |     |
| MENU                   | General Setting NTP Setting Aut | o Update Maintenance Diagnosis |         |                  |     |
| System Information     | Iperf Ping                      |                                |         |                  |     |
| Wireless Configuration | - Iperf Settings                |                                |         |                  | -   |
| Network Configuration  | Client/Server:                  | Client                         |         |                  |     |
| Wi-Fi Configuration    | Server Address:                 |                                |         |                  |     |
| VoIP Configuration     | Port:                           | 5001 (0 ~ 65535)               |         |                  |     |
| System Maintenance     | Measurement Time (sec.):        | 20 (10 ~ 60)                   |         |                  |     |
| System Municendirec    | Protocol Type:                  | ТСР •                          |         |                  |     |
|                        | Parallel Client Threads:        | 1 (1 ~ 10)                     |         |                  |     |
|                        | Start 🔤 Stop                    |                                |         |                  |     |
|                        | - Result                        |                                |         |                  | -   |
|                        |                                 |                                |         |                  |     |
|                        |                                 |                                |         |                  |     |
|                        |                                 |                                |         |                  |     |
|                        |                                 |                                |         |                  |     |
|                        |                                 |                                |         |                  |     |
|                        |                                 |                                |         |                  |     |
|                        |                                 |                                |         |                  |     |
|                        |                                 |                                |         |                  |     |
|                        |                                 |                                |         |                  |     |
|                        |                                 |                                |         |                  |     |
|                        |                                 |                                |         |                  |     |
|                        |                                 |                                |         |                  |     |
|                        |                                 |                                |         |                  |     |
|                        | 🕅 Clear                         |                                |         |                  |     |
|                        |                                 |                                |         |                  |     |
|                        |                                 |                                |         |                  |     |

# ■ Ping

This menu allows user to perform PING tests using WEB GUI interface. Both IPv4 and IPv6 can be supported.

| 4G CCPE            Adm € Logout ♥ Re          MENU         System Information         Wreless Configuration         Network Configuration         Service Configuration         VolP Configuration         System Maintenance         System Maintenance                                                                                                    |                        | DE                          |                                   |       | Software Version: V2.0.0B01 |        |  |
|----------------------------------------------------------------------------------------------------|------------------------|-----------------------------|-----------------------------------|-------|-----------------------------|--------|--|
| MENU     General Setting     NTP Setting     Auto Update     Maintenance     Diagnosis       System Information     Wireless Configuration     PING Test     -     -     -       Network Configuration     Ping:     5     (1 ~ 20)     -     -       Service Configuration     VolP Configuration     Ping Count:     5     (1 ~ 20)       System Maintenance     Ping Timeout (sec.):     10     (1 ~ 20) | 4G CPE                 |                             |                                   |       | \rm admin 🖪 Logout 😃        | Reboot |  |
| System Information     Iperf Ping       Wireless Configuration     - PING Test       Network Configuration     Ping:       Wi-FI Configuration     Ping Count:       Service Configuration     Packet Size (byte):       VoIP Configuration     Ping Timeout (sec.):                                                                                                    | MENU                   | General Setting NTP Setting | Auto Update Maintenance Diagnosis |       |                             |        |  |
| Wireless Configuration     - PING Test       Network Configuration     Ping:       Wi-Fi Configuration     Ping Count:       Service Configuration     5       VoIP Configuration       System Maintenance                                                                                                    | System Information     | Iperf Ping                  |                                   |       |                             |        |  |
| Network Configuration     Ping:     Start       Wi-Fi Configuration     Ping Count:     5     (1 ~ 20)       Service Configuration     Packet Size (byte):     64     (1 ~ 1500)       VoiP Configuration     Ping Timeout (sec.):     10     (1 ~ 20)                                                                                                    | Wireless Configuration | - PING Test                 |                                   |       |                             | —      |  |
| Wi-Fi Configuration     Ping Count:     5     (1 ~ 20)       Service Configuration     Packet Size (byte):     64     (1 ~ 1500)       VolP Configuration     Ping Timeout (sec.):     10     (1 ~ 20)                                                                                                    | Network Configuration  | Ping:                       |                                   | Start |                             |        |  |
| Service Configuration     Packet Size (byte):     64     (1 ~ 1500)       VoIP Configuration     Ping Timeout (sec.):     10     (1 ~ 20)                                                                                                    | Wi-Fi Configuration    | Ping Count:                 | 5 (1 ~ 20)                        |       |                             |        |  |
| VoiP Configuration       System Maintenance                                                                                                    | Service Configuration  | Packet Size (byte):         | 64 (1 ~ 1500)                     |       |                             |        |  |
| System Maintenance                                                                                                    | VoIP Configuration     | Ping Timeout (sec.):        | 10 (1 ~ 20)                       |       |                             |        |  |
|                                                                                                    | System Maintenance     |                             |                                   |       |                             |        |  |
|                                                                                                    |                        |                             |                                   |       |                             |        |  |
|                                                                                                    |                        |                             |                                   |       |                             |        |  |
|                                                                                                    |                        |                             |                                   |       |                             |        |  |
|                                                                                                    |                        |                             |                                   |       |                             |        |  |
|                                                                                                    |                        |                             |                                   |       |                             |        |  |
|                                                                                                    |                        |                             |                                   |       |                             |        |  |
|                                                                                                    |                        |                             |                                   |       |                             |        |  |
|                                                                                                    |                        |                             |                                   |       |                             |        |  |
|                                                                                                    |                        |                             |                                   | 17    |                             |        |  |

# 11. FAQ and Troubleshooting

### 1) My PC cannot connect to the CPE.

- Re-plug the PC Ethernet cable and check if the PC LAN connection is up or showing activity.
- Check if the SYS LED is on. If it is not, check the power cord and make sure it is connected properly. Also verify that the AC power supply is available.
- If the PC LAN shows no activity and CPE SYS LED is off but the power cord and ETH cable are connected properly and there is AC supply, then it is likely the power adapter is damaged. Please contact distributor to obtain replacement part.

### 2) My PC cannot acquire IP from the CPE.

- First check if the Network card is up and working properly. Then check the PC Network card configuration and make sure the DHCP is enabled.
- To release and renew the correct IP address, please unplug the Ethernet cable from PC and wait for about 5 seconds, then connect it again.
- If the problem persists, please contact the operator or distributor for further diagnoses.

### 3) My CPE networking is not working properly.

- You may want to check if the LTE connection is up and running properly. You can do this by login the WEB GUI and check the Interface Info page.
- You may want to perform a factory reset and see if the problem is being corrected. You can do this by log into the WEB GUI using "admin123" password and perform restore the unit to default factory setting.
- If the problem cannot be corrected by factory reset, please contact the operator or distributor for further diagnoses.

#### 4) I forget the login password and like to reset the unit to factory default.

- You may press and hold the RESET button in the back of the unit for 5 seconds. The unit will reset and reboot. Please wait until the unit finishes rebooting to regain access the device WEB GUI using default login credentials.
- After device reset, if the device cannot connect to the network, please contact the operator or distributor for further support. Additional device provision may be required.